### ラジオ

| ラジオを使う・・・・・      | 146~155 |
|------------------|---------|
| 各部の名称とはたらき       |         |
| 表示部について          |         |
| ラジオを聞く           |         |
| ラジオモードを終了する      |         |
| FM/AM放送を切り替える    |         |
| プリセット1/プリセット2を選ぶ |         |
| 選局する・・・・・        | 151~153 |
| プリセット(メモリー)する    |         |
| 交通情報を受信する        | 156、157 |

### ラジオを使う(1)

#### 各部の名称とはたらき

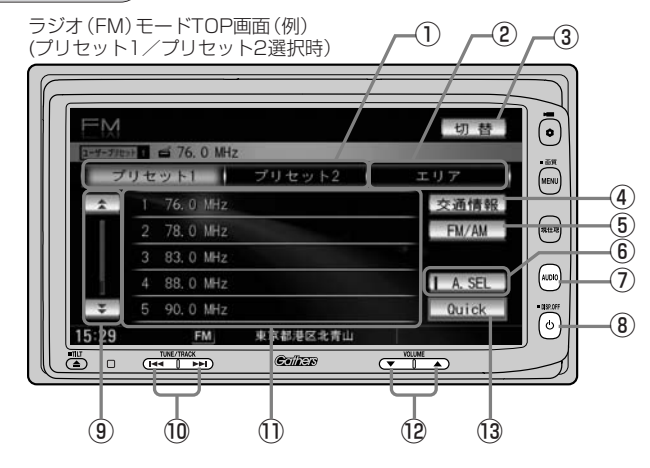

#### プリセット1 / プリセット2 ボタン\*

ユーザープリセット1(プリセット1)/ユーザープリ セット2(プリセット2)を表示します。(150ページ)

2 エリア ボタン\*

現在の車の位置周辺で放送されている放送局を **エリア表示** ボタン(1~12)に表示します。 (152ページ)

#### ③ 切替 ボタン

時計のみ表示させてラジオを聞くことができます。 (355ページ)

#### ④ 交通情報 ボタン

道路交通情報を受信します。(156、157ページ)

#### 5 FM/AM ボタン

FM / AM の切り替えができます。(149ページ)

#### ⑥ A.SEL ボタン

1秒以上タッチでオートセレクトを開始します。 (表示灯点灯)

※セレクトされた放送局はプリセット ボタンに 表示されます。

短タッチでオートセレクト画面とユーザプリセット/ エリア画面の切り替えとなります。(153ページ)

#### ⑦ AUDIO ボタン

AV MENU画面を表示します。 ※ナビゲーション画面/Digital TV/CD/DVD/ MP3/WMA/Music Rack/SD/iPod/ USB/VTR/AM(FM)モードからFM(AM)モー ドに切り替えるときに使用します。

- (8) (電源) ボタン(し)
   オーディオモードを開始/終了(OFF状態に)します。
   また、2秒以上長押しで画面を消します。
- ① 【 / 】 ボタン
   ページ戻し/ページ送り表示します。
- (1)(選局)ボタン(I◀ / ▶▶I)
   手動/自動選局に使用します。(151ページ)

#### ① プリセット ボタン(1~6)

- ユーザープリセット画面(プリセット1)
   プリセット2)
   選択時)のとき、1秒以上タッチで 好きな放送局をメモリーします。(154ページ) (エリアボタン選択時は除く)
   ※呼び出しは、メモリーしたボタンをタッチします。
- オートセレクト画面(A.SEL ボタンの表示灯点灯) のとき、オートセレクトした放送局を表示します。 (155ページ)
   ※呼び出しはセレクトしたボタンをタッチします。

#### 12 VOLUME ボタン

音量の増減を調整します。

▼:音量減 ▲:音量増

#### 13 Quick ボタン

カスタマイズ機能を使用することができます。 (354ページ)

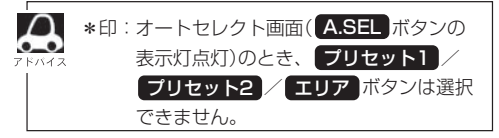

146

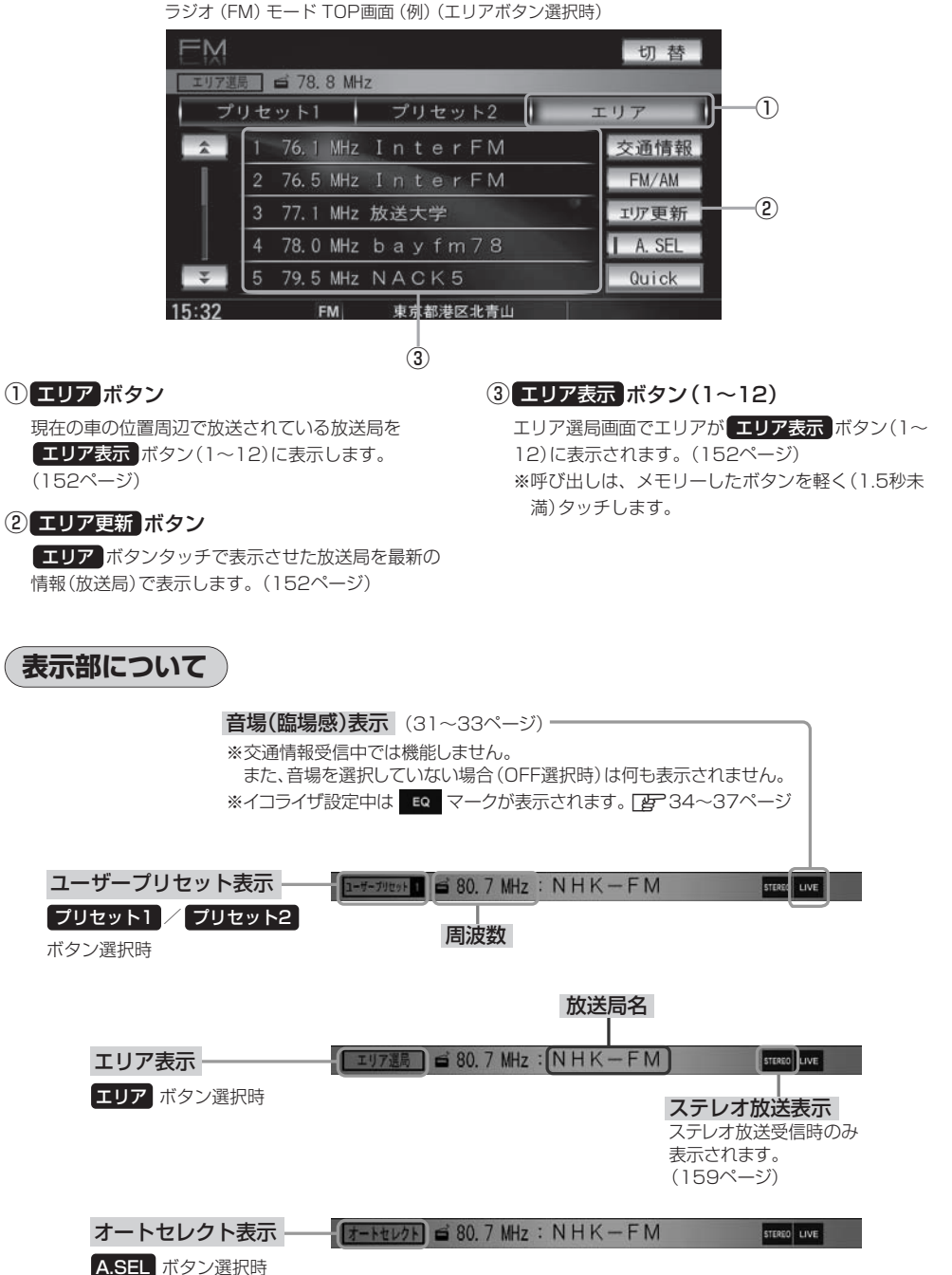

※放送局名は、現在の車の位置周辺の放送局名を表示しますが、全ての放送局の名称が表示されるわけではありません。

### ラジオを使う(2)

#### ラジオを聞く

- 他のモード画面を表示している場合
  - 前回ラジオ(FM/AM)モード画面でOFF (オーディオモードを終了)していた場合
    - ① パネルの(電源)ボタン(心)を押す。 : ラジオ放送を受信します。

 ナビゲーション画面または前回ラジオ(FM/ AM)モード以外のオーディオモード画面の場合

- ①パネルの AUDIO ボタンを押す。
  - : AV MENU画面またはラストモード<sup>\*</sup>画面が 表示されます。
- AV MENU画面のときは…
   ②へ進んでください。
- ラストモード\*画面のときは…
   もう一度 AUDIO ボタンを押す。
  - :AV MENU画面が表示されます。
- \*:前回最後に選択していたモード画面 (OFF含む)
- ②画面の FM/AM ボタンをタッチする。
  - : ラジオ放送を受信します。

#### ■ 音量や画質、オーディオの調整をする場合

□ 音量を調整する」26ページ 「画質調整のしかた」27~29ページ 「オーディオの調整をする」31~43ページ

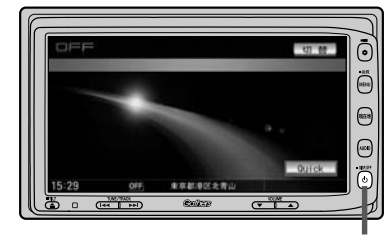

① 電源ボタン(也)

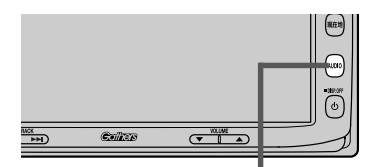

(1) (AUDIO)ボタン

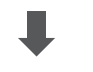

AV MENU画面

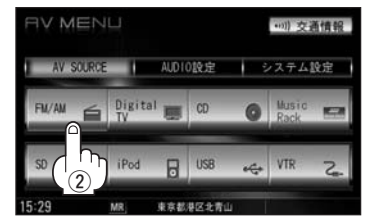

ラジオの操作説明はFM画面の 場合にて説明していますがAM も同様の操作手順となります。

ラジオ (FM/AM)の音声を聞きながら地図を見たりナビゲーションの操作をすることができます。 <sup>2</sup> 「音声はそのままで、ナビゲーション画面を表示する」24ページ

#### ラジオモードを終了する

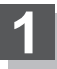

パネルの (電源) ボタン(心)を押す。

: 画面に "OFF" と表示されラジオ放送を終了します。(オーディオモード終了)

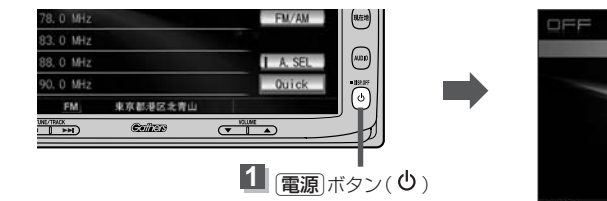

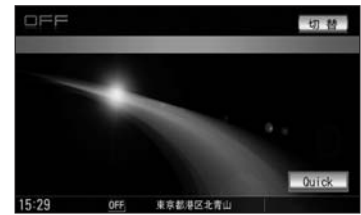

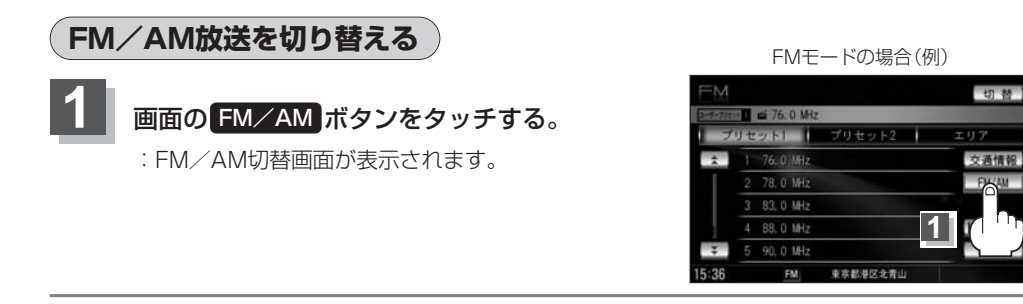

2 画面の FM または AM ボタンを タッチする。

: 選択した放送を受信します。

# FM/AM切替画面

# ラジオを使う(3)

(プリセット1/プリセット2を選ぶ

プリセット1/プリセット2の中から聞きたいプリセットを選択することができます。

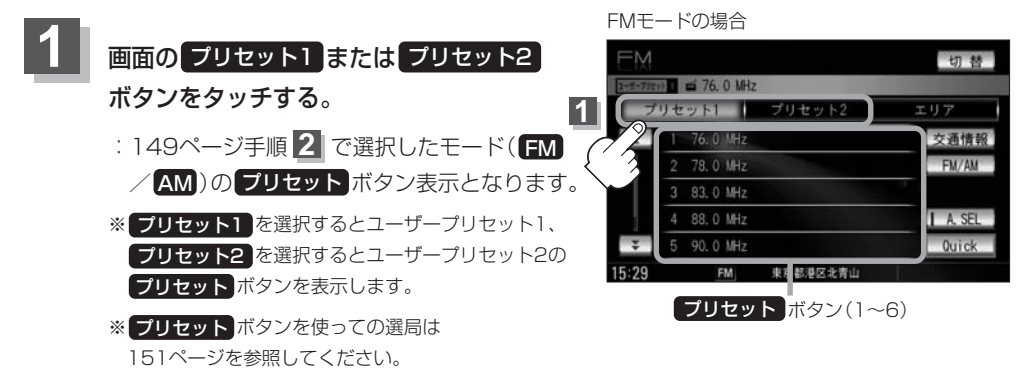

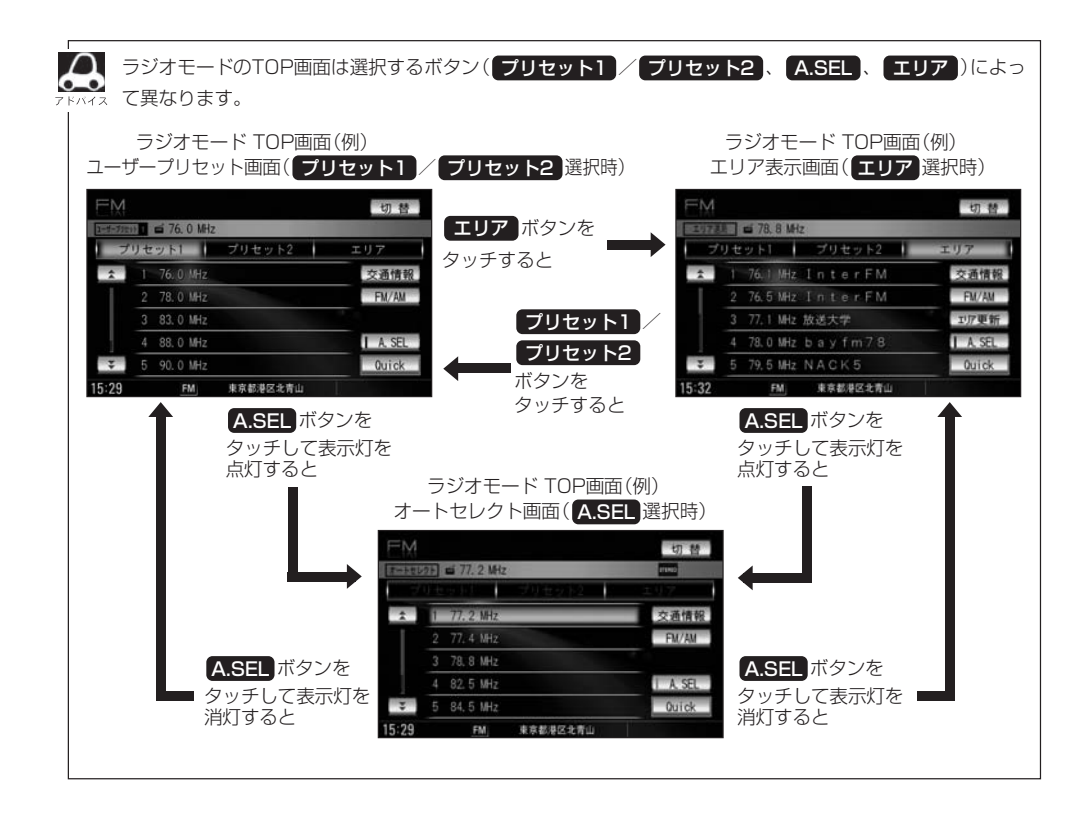

選局する

手動選局/自動選局/ユーザープリセット選局/エリア選局/オートセレクト選局があります。

#### ■ 手動選局で放送局を選ぶ場合

- ①パネルの(選局)ボタン(◀◀/▶▶)を押す。
  - :ボタンを押すたびに、FMはO.1MHz、AMは9kHz ずつ変わります。

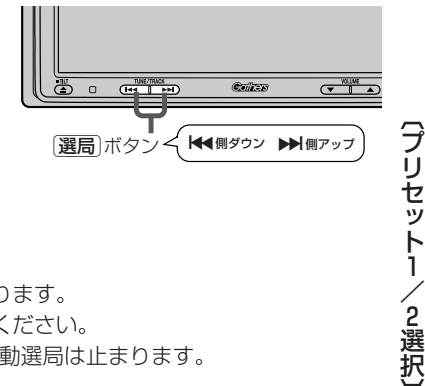

#### ■ 自動選局で放送局を選ぶ場合

①パネルの(選局)ボタン(◀◀/▶▶)を1秒以上押す。

: 自動選局を始め、放送局を受信すると、自動的に止まります。 希望の放送局が見つかるまで、この操作を繰り返してください。 ※自動選局中に〔**選局**〕ボタン(◀< /▶)を押すと、自動選局は止まります。

●選局中は表示部に"サーチ中…"と表示されます。

●FMステレオ放送を受信すると STERED が表示されます。(AMステレオ放送はありません。)

●受信電波の弱い地域では、自動選局ができないことがあります。

ユーザープリセット選局で放送局を選ぶ場合

プリセット ボタン(1~6)にメモリーした放送局を呼び出すことができます。

※あらかじめ プリセット ボタン(1~6)に放送局をメモリーしておく必要があります。

**アリセット(メモリー)する** 154、155ページ

①プリセット(プリセット1 / プリセット2)

#### ボタン)を選ぶ。

「プリセット1/プリセット2を選ぶ」」左記

- ②呼び出したいプリセットボタン(1~6)を タッチする。
  - :選択したラジオ放送を受信します。

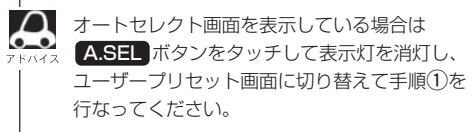

ラジオ (FM) モード TOP画面 (例) ユーザープリセット画面表示時

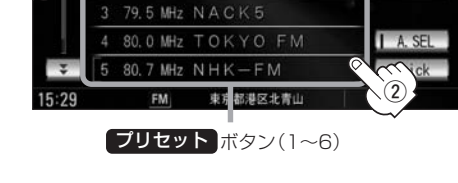

■ 81.3 MHz:J – WAVE ット1 | プリセット2

6.1 MHz InterFM

78.0 MHz bayfm78

【 **J** 「 □ オートセレクト画面のときユーザープリセット/エリア画面に戻すには… ] 153ページ

ラジオ

〔選局(手動・自動・ユーザープリセット選局)]

切替

交通情報

FM/AM

### ラジオを使う(4)

■ エリア選局で放送局を選ぶ場合

現在の車の位置周辺で放送されている放送局を呼び出すことができます。

エリア ボタンをタッチする。

ラジオ(FM)モード TOP画面(例)

| ΕM      |            |            | 切替     |
|---------|------------|------------|--------|
| 1-1-712 | 76. 0 MH:  | 2          |        |
| ノブ      | リセット1      | プリセット2     | エリア    |
| *       | 1 76.0 MHz |            | 交通情報   |
|         | 2 78.0 MHz | <u>(</u> ) | FM/AM  |
|         | 3 83.0 MHz |            |        |
|         | 4 88.0 MHz |            | A. SEL |
| *       | 5 90.0 MHz |            | Quick  |
| 15:29   | FM         | 東京都港区北青山   |        |

:現在地周辺のエリアで放送されて いる放送局がエリア表示ボタン (1~12)に表示されます。

② エリア表示 ボタン(1~12)の中 で聞きたい放送局をタッチする。

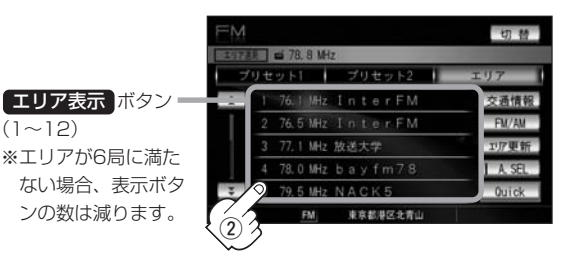

: 選択したラジオ放送を受信します。

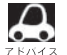

- ●表示された放送局が必ず受信されるわけではありません。
- ●地域によって放送局の数が異なりますので、全ての エリア表示 ボタンに表示されるとは限りません。

 $(1 \sim 12)$ 

- エリア表示のまま放置(走行)していた場合に
   エリア更新
   ボタンをタッチするとエリアが更新され、現在地周 辺の最新エリアの放送局が表示されます。
- 放送局名を表示したとき、同じ周波数の放送局の放送地域が重複している地域では、重複した放送局が表 示されることがあります。
- ラジオモードのTOP画面は選択するボタン(エリア または プリセット1 / プリセット2 、 A.SEL )に よって異なります。 2 150ページアドバイス参照

#### ■ オートセレクト選局で放送局を選ぶ場合

オートセレクト(自動で12局までメモリー)した放送局をプリセットボタンに表示し、 呼び出すことができます。

※あらかじめオートセレクトをしておく必要があります。

(上) 「■ オートセレクトプリセット(自動メモリー)をする場合 」 155ページ

#### (1) A.SEL ボタンをタッチする。 ② プリセット ボタンの中で聞きた い放送局をタッチする。 ラジオモード TOP画面(例) ユーザープリセット画面表示時(\*) FΜ 切替 切替 # 76. 0 MH; 251 ブリセット2 1 プリセット ボタン ※セレクトできた局の 数によってボタンの 88.0 MHz 数も変わります。 東京都港区北青 :オートセレクトでメモリーした : 選択したラジオ放送 放送局をプリセットボタンに を受信します。 表示します。 オートセレクト機能が働 いているとき表示灯点灯 □ オートセレクト画面のときユーザープリセット/エリア画面に戻すには… ① A.SEL ボタンをタッチする。

オートセレクト画面

|            | 27) <b>e</b> 77. 2 1                         | AH2                        | 切響    | :表示灯が消灯し、ユーザープリセットまたは<br>エリア画面に戻ります。                                |
|------------|----------------------------------------------|----------------------------|-------|---------------------------------------------------------------------|
| *          | 1 77.2.M<br>2 77.4 M<br>3 78.8 M<br>4 82.5 M | iz<br>iz<br>iz<br>iz<br>iz |       | ※ A.SEL ボタンをタッチするたびにオートセレ<br>クト/エリア画面 ↔ユーザープリセット/エ<br>リア画面と切り替わります。 |
| ¥<br>15:29 | 5 84.5 M-<br>FM                              | な<br>東京都港区北青山              | Duick | 表示灯                                                                 |

• A.SEL ボタンを1秒以上タッチした場合はオートセレクトサーチの開始となります。 Br 155ページ

- ●表示された放送局がかならず受信されるわけではありません。
- 放送局名を表示したとき、同じ周波数の放送局の放送地域が重複している地域では、重複した放送局が表示されることがあります。
- \*印:ラジオモードのTOP画面は選択するボタン(エリアまたはプリセット1 / ブリセット2、
   A.SEL)によって異なります。「27150ページアドバイス参照

### ラジオを使う(5)

#### プリセット(メモリー)する

プリセットボタンにメモリーする方法としてユーザープリセット(手動メモリー)選局とオートセレク トプリセット(自動メモリー)選局があります。

※ プリセット ボタンには、FM・AMの各モードでプリセット1/プリセット2画面に6局ずつ、計24局メ モリーすることができます。

バンドとプリセットを選ぶ。
 「FM/AM放送を切り替える」」149ページ、
 「プリセット1/プリセット2を選ぶ」」150ページ
 : ユーザープリセット1またはユーザープリセット2回面が表示されます。
 プリセットする方法を選択します。

(ユーザープリセット/オートセレクトプリセット)

■ ユーザープリセット(手動メモリー)をする場合

メモリーしたい局を選び、プリセットボタン(1~6)にメモリーします。

①パネルの選局」ボタン(◀◀/▶▶)を

押して、メモリーしたい局を選ぶ。

 「■ 手動選局で放送局を選ぶ場合

 「自動選局で放送局を選ぶ場合

151ページ

ユーザープリセット画面(例)

 プリセットボタン(1~6)のうち、メ モリーしたいボタンを1秒以上(プリ セットボタンの表示がメモリーしたい 局の表示に変わるまで)タッチする。

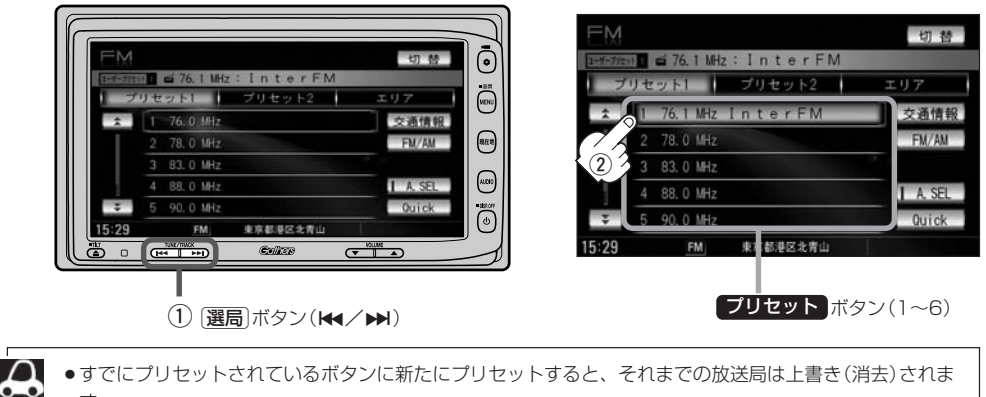

す。 ●メモリーした放送局を呼び出すには、「ブリセット1」または「プリセット2」をタッチし、呼び出したい 「プリセット」ボタン(1~6)を軽く(1秒未満)タッチします。

□ ユーザープリセット選局で放送局を選ぶ場合 」151ページ

#### ■ オートセレクトプリセット(自動メモリー)をする場合

現在の車の位置で受信できる放送局を自動で12局までプリセットボタンにメモリーします。

#### ①画面の A.SEL ボタンを1秒以上

タッチする。

 $\mathbf{A}$ 

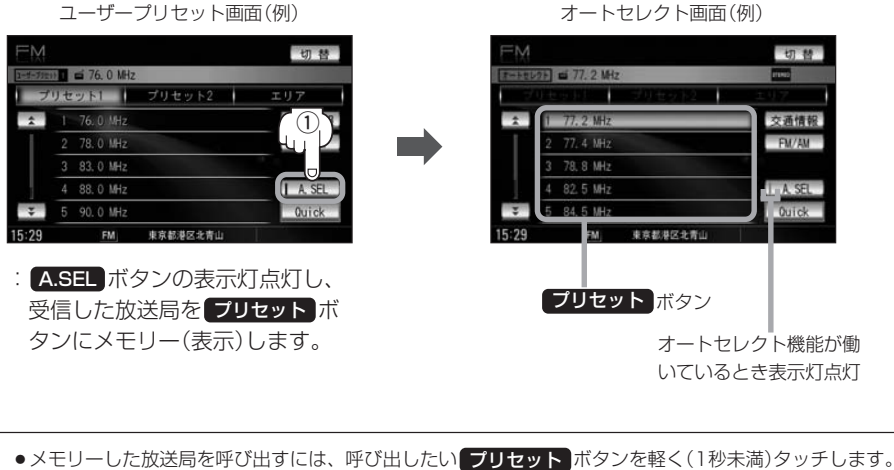

●メモリーした放送局を呼び出すには、呼び出したい「フリセット」ホタンを軽く(1秒未満)? 「■ オートセレクト選局で放送局を選ぶ場合」153ページ

- ●1局も放送局をメモリーできなかった場合、表示部に"受信できません"と表示し、メモリーする前の放送局に戻ります。
- ●オートセレクト画面からユーザープリセット画面に戻すには、 A.SEL ボタンをタッチし、表示灯を消灯 させてください。

### 交通情報を受信する

#### AMラジオ局の道路交通情報を受信することができます。

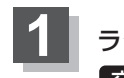

ラジオモードTOP画面で画面の 交通情報ボタンをタッチする。

:交通情報画面が表示され、AMラジオ局 の道路交通情報を受信します。

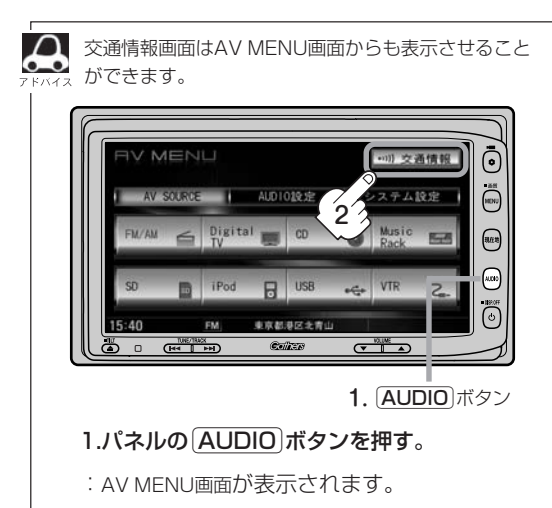

2.画面の交通情報ボタンをタッチする。

: 交通情報画面が表示されます。

■ 周波数の設定を変える場合

ラジオモードTOP画面(例)

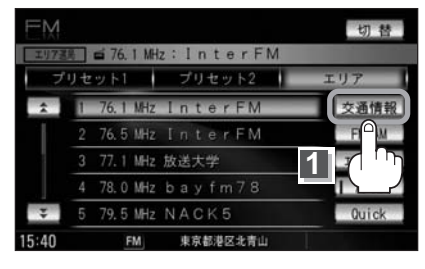

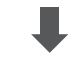

※初期状態は1620kHzに設定されてい ます。

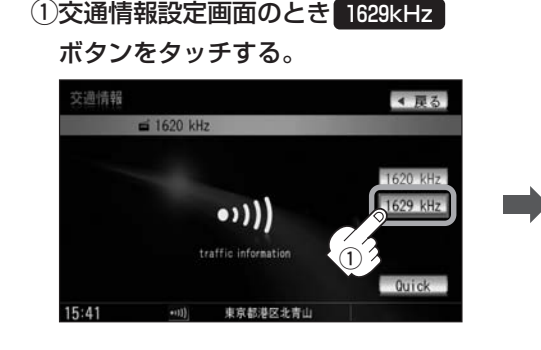

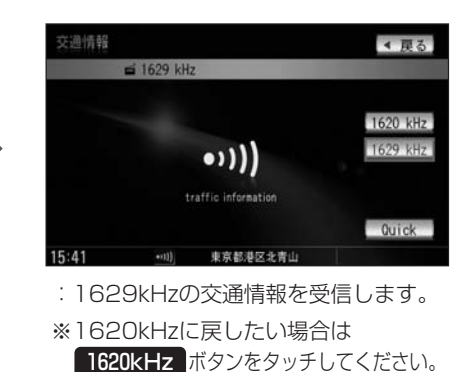

156

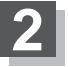

#### 交通情報の受信を止めるには…

パネルの 電源 ボタン(心)または他のモードを選択する。

: (電源)ボタン(())を押すと画面に"OFF"と表示されオーディオモードを終了します。 (AUDIO)ボタンを押してAV MENU画面にし、モードボタンをタッチすると選択したモー ドに切り替わります。

次回 交通情報 ボタンをタッチすると前回選択した周波数の交通情報を受信します。

# DVD

| DVDプレーヤーについて160、       | 161 |
|------------------------|-----|
| DVDプレーヤーを使う162~        | 183 |
| 各部の名称とはたらき162~         | 164 |
| 再生を始める                 | 167 |
| DVDモードを終了する            | 167 |
| DVDディスクを取り出す・・・・・      | 167 |
| 再生を停止する                | 168 |
| 再生を一時停止(静止)する          | 169 |
| 再生中にチャプターを戻す/進める       | 170 |
| 早戻し/早送りをする             | 170 |
| コマ戻し/コマ送りをする           | 171 |
| スロー戻し/スロー送りをする         | 171 |
| DVDメニューを使う172、         | 173 |
| タイトルメニューを使う174、        | 175 |
| 好きな所から再生する(サーチ選択)176、  | 177 |
| 音声言語/字幕言語を切り替える        | 178 |
| 時間の表示を替える              | 179 |
| リピート(繰り返し)再生する         | 180 |
| アングル (角度)を切り替える        | 181 |
| VRモードディスク内の映像をリストより選択し |     |
| 再生させる                  | 183 |
| DVDの初期設定について184~       | 191 |
| 初期設定を変更する              | 191 |

### DVDプレーヤーについて

- ■本機は、DVDビデオの高画質映像と高音質なデジタルサウンドを再生することができます。また、DVDビデオに記録されている複数の言語(音声や字幕など)を切り替えて表示できるほか、複数のアングルで記録されているものは、好きなアングルに切り替えて再生することができます。
- ▲本機は、ロヴィコーポレーションならびに他の権利者が保有する米国特許およびその他の知的財産 権で保護された著作権保護技術を採用しています。この著作権保護技術の使用はロヴィコーポレー ションの許諾が必要であり、ロヴィコーポレーションの許可なしでは、一般家庭または他のかぎら れた視聴用だけに使用されるようになっています。改造または分解は禁止されています。

#### ■ディスクに表示されているマークについて

DVDのディスクやパッケージに表示されているマークには下記のものがあります。(例)

| マーク(        | 例)           | 意味                                                              |  |  |
|-------------|--------------|-----------------------------------------------------------------|--|--|
| 3)          | $\mathbf{)}$ | 音声のトラック数を表します。                                                  |  |  |
|             | )            | 字幕の数を表します。                                                      |  |  |
|             |              | アングル数を表します。                                                     |  |  |
| 16:9 LB 4:3 |              | 選択可能な画像アスペクト比(TV画面の横と縦の比率)を表します。<br>●「16:9」はワイド画面、「4:3」は標準画面です。 |  |  |
|             |              | ー<br>再生可能な地域番号を表します。<br>●ALLは全世界向け、数字は地域番号です。「2」は日本を示します。       |  |  |

#### ■ディスクの構成について

DVDに収録されている映像や曲は、通常いくつかの区切りに分けられています。

大きく分けた区切りをタイトルと言い、それぞれのタイトルには番号(タイトル番号)が付けられて います。また、タイトルは小さな区切りのチャプターで構成されており、それぞれのチャプターに も番号(チャプター番号)が付けられています。

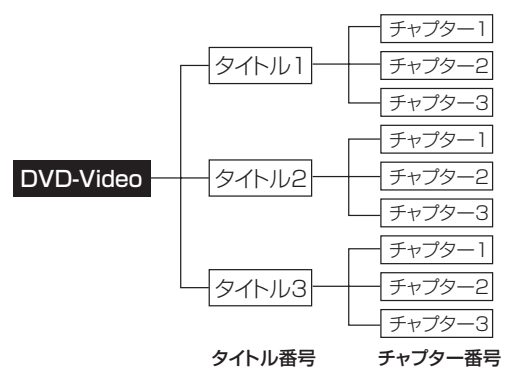

#### ■VRモードで作成したディスクについて

本機ではDVD-R/RW、DVD-R DLにビデオレコーディングモード(VRモード)で記録されたディス クを再生することができます。また、デジタル放送を記録したディスクの再生は、CPRM対応の DVD-R/RW、DVD-R DLにDVDビデオレコーディングモード(VRモード)で記録されたものに限り 再生が可能です。(下記表参照)

- ※ファイナライズ処理が必要な場合があります。(書き込みを行なう機器の取扱説明書や注意事項 をよくお読みください。)未ファイナライズ処理のDVD-R/DVD-R DLのVRモードには対応し ていません。
- ※タイトル(映像)の一部を編集したり消去されたディスクの場合、操作によっては正常に再生でき ない場合があります。

| メディ<br>種 | アの<br>頃<br>方式) | DVD-RW<br>(VRモード)<br>CPRM対応 | DVD-RW<br>(VRモード)<br>CPRM非対応 | DVD-R (Videoモード)<br>DVD-RW (Videoモード)<br>DVD+R (Videoモード)<br>DVD+RW (Videoモード)<br>DVD+R DL (Videoモード)<br>DVD+R DL (Videoモード) | DVD-R<br>DVD-R DL<br>(VRモード)<br>CPRM対応 | DVD-R<br>DVD-R DL<br>(VRモード)<br>CPRM非対応 | DVD-RAM | CD-R<br>CD-RW |
|----------|----------------|-----------------------------|------------------------------|----------------------------------------------------------------------------------------------------|----------------------------------------|-----------------------------------------|---------|---------------|
| 録画制限な    | まし             | 0                           | 0                            | 0                                                                                                    | 0                                      | 0                                       | ×       | ×             |
| 録画制限る    | 50             | 0                           | _                            | _                                                                                                    | 0                                      | _                                       | ×       | ×             |
| 録画禁山     | E              | ×*                          | ×*                           | ×*                                                                                                    | ×*                                     | ×*                                      | ×       | ×             |

#### ● DVD再生ディスク対応一覧表

-:記録できないディスク

×:再生できないディスク

\*印:ディスクの作成方法によっては再生できることがあります。(映像が乱れるなどの可能性があります。) ※ディスクの書き込み状態によっては再生できない場合があります。

### DVDプレーヤーを使う(1)

各部の名称とはたらき

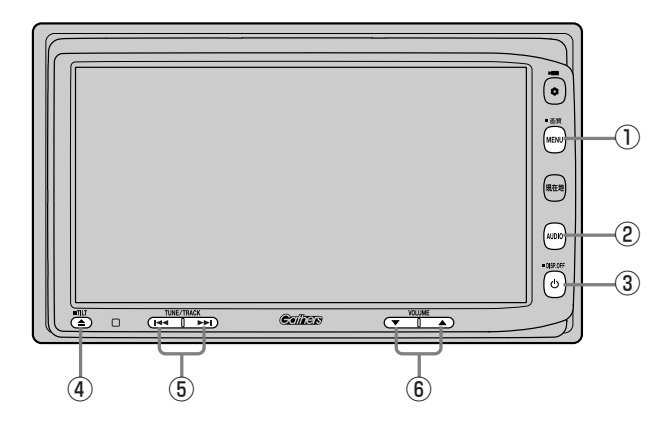

① MENU ボタン

操作ボタンを表示またはAV MENU画面を表示しま す。

※押すたびに

→操作ボタン有 → AV MENU画面 -

└───── 操作ボタン無 <del><</del>を繰り返します。

#### ② (AUDIO)ボタン

AV MENU画面を表示します。

※ナビゲーション画面/FM/AM/Digital TV/ Music Rack/SD/iPod/USB/VTRモードか らDVDモードに切り替えるときに使用します。

#### ③ 電源 ボタン( 心 )

オーディオモードを開始/終了(OFF状態に)します。 また、2秒以上長押しで画面を消します。 ④ TILT ボタン(▲)

パネルをオープンさせて、ディスクを入れる/取り出 すときに使用します。 (165、167ページ)

#### ⑤ スキップ ボタン( ◄< / ►► )</p>

- 再生中にチャプター画像を戻す/進めるときに使用 します。(170ページ)
- ●押し続けて早戻し/早送りします。(170ページ)
- ●一時停止中にコマ戻し/送りをします。 (171ページ)
- ●一時停止中にスロー戻し/送りをします。 (171ページ)
- ⑥ VOLUME ボタン

音量の増減を調整します。

- ▲:音量増
- ▼:音量減

操作ボタン1は画面をタッチするかパネルの(MENU)ボタンを押すと表示されます。 ※DVDメニューやタイトルメニューが画面に表示されている場合は、画面をタッチしても操作ボタン1は表示されません。

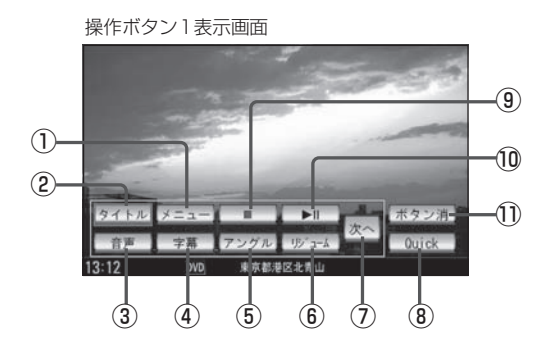

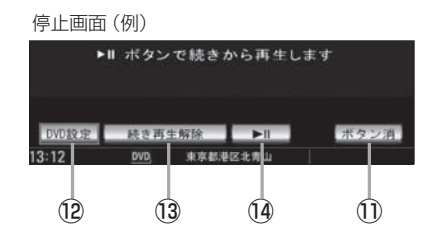

#### ① メニュー ボタン

DVDビデオ再生中にタッチすると、DVDメニュー画 面になります。(172ページ)

※VRモードディスク再生中にタッチするとプレイリ ストが表示されます。(182、183ページ)

#### ② タイトル ボタン

DVDビデオ再生中にタッチすると、タイトルメニュ 一画面になります。(174ページ)

※VRモードディスク再生中にタッチするとタイトル リストが表示されます。(182ページ)

#### ③ 音声 ボタン

(DVDビデオ再生中のみ)タッチするごとに、ディス クに収録されている音声言語リストの中で、音声言語 が切り替わります。(178ページ) ※VRモードディスク再生中にタッチすると音声chが 切り替わります。

#### ④ 字幕 ボタン

(DVDビデオ再生中のみ)タッチするごとに、ディス クに収録されている字幕言語リストの中で、字幕言語 が切り替わります。(178ページ)

#### ⑤ アングル ボタン

タッチするごとに、アングルが切り替わります。 (181ページ)

#### ⑥ リジューム ボタン

DVDビデオ再生中に、メニュー画面を表示させた後、 このボタンをタッチすると、メニュー画面を表示させ る前のところより再生(リジューム再生)を行ないま す。(173、175ページ)

#### ⑦ 次へ ボタン

次ページの操作ボタンを表示します。(操作ボタン2 表示画面)

#### ⑧ Quick ボタン

カスタマイズ機能を使用することができます。 (354ページ)

#### ⑨ 停止 ボタン(■)

再生中にタッチすると、再生をやめ、停止画面を表示します。(168ページ)

#### 10 再生/一時停止 ボタン(▶Ⅱ)

再生中にタッチすると、映像・音声が一時的に止まり ます。もう一度タッチすると再び再生が始まります。 (168、169ページ)

#### ① ボタン消 ボタン

画面に表示される操作ボタンを消します。
※ボタン消ボタンをタッチしなくても約13秒間何も 操作しなかった場合、操作ボタンは消えます。

#### 12 DVD設定 ボタン

DVD設定画面を表示します。(185ページ)

 続き再生解除 ボタン
 続きメモリー機能を解除します。(168ページ)

#### (4) 再生/一時停止 ボタン(▶Ⅱ)

再生を始めるときに使用します。(168ページ) ※DVD設定画面を表示させた場合はディスクの先頭 からの再生となります。

# DVDプレーヤーを使う(2)

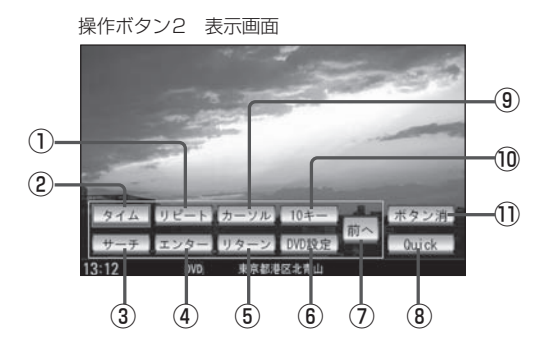

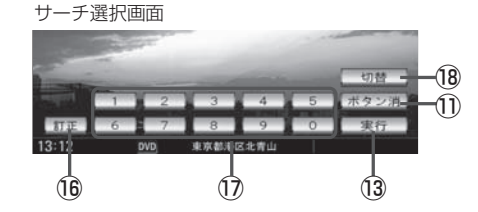

#### ① リピート ボタン

タッチするごとにリピートモードが切り替わります。 (180ページ)

2 タイム ボタン

再生の時間を表示します。(179ページ)

#### ③ サーチ ボタン

チャプター、タイトル、タイムのサーチ選択画面を表示します。(176、177ページ)

#### ④ エンター ボタン

画面で選んだ項目を実行します。

#### **⑤** リターン ボタン

DVDメニュー画面操作時に1つ前の画面に戻ります。 ※ディスクによってはこの操作を禁止しているものも あります。

#### ⑥ DVD設定 ボタン

DVD設定画面を表示します。(185ページ)

#### ⑦ 前へ ボタン

操作ボタン1の画面を表示します。

#### ⑧ Quick ボタン

カスタマイズ機能を使用することができます。 (354ページ)

#### ⑨ カーソル ボタン

カーソルキーを表示させ、画面で項目を選ぶときに使 用します。(カーソル表示画面)

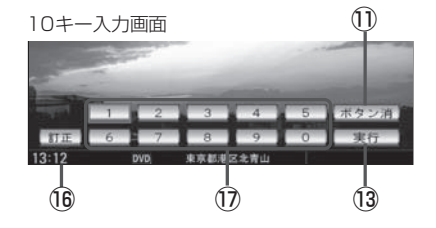

#### 10キー ボタン

10キー入力画面を表示させ、数字を入力するときに 使用します。

#### ① ボタン消 ボタン

画面に表示される操作ボタンを消します。 ※ボタン消ボタンをタッチしなくても約13秒間何も 操作しなかった場合、操作ボタンは消えます。

(四) / (四) / (四) / (四) / (四) / (四) / (四) / (四) / (四) / (四) / (四) / (可) / (可) / (可) / (可) / (可) / (可) / (可) / (可) / (可) / (可) / (可) / (可) / (可) / (可) / (可) / (可) / (可) / (可) / (可) / (可) / (可) / (可) / (可) / (可) / (可) / (可) / (可) / (可) / (可) / (可) / (可) / (可) / (可) / (可) / (可) / (m) / (m)

(3) 実行 ボタン 画面で選んだ項目を実行(決定)します。

(4) 戻る ボタン
 操作ボタン2表示画面を表示します。

#### (1) ボタン移動 ボタン

カーソル表示を画面の左側または右側へ移動します。

(1) 「丁正」ボタン 10キーボタンで入力した数字を訂正するときに使用 します。

#### 1 0~9 ボタン

数字を入力するときに使用します。

18 切替 ボタン サーチモードを切り替えます。

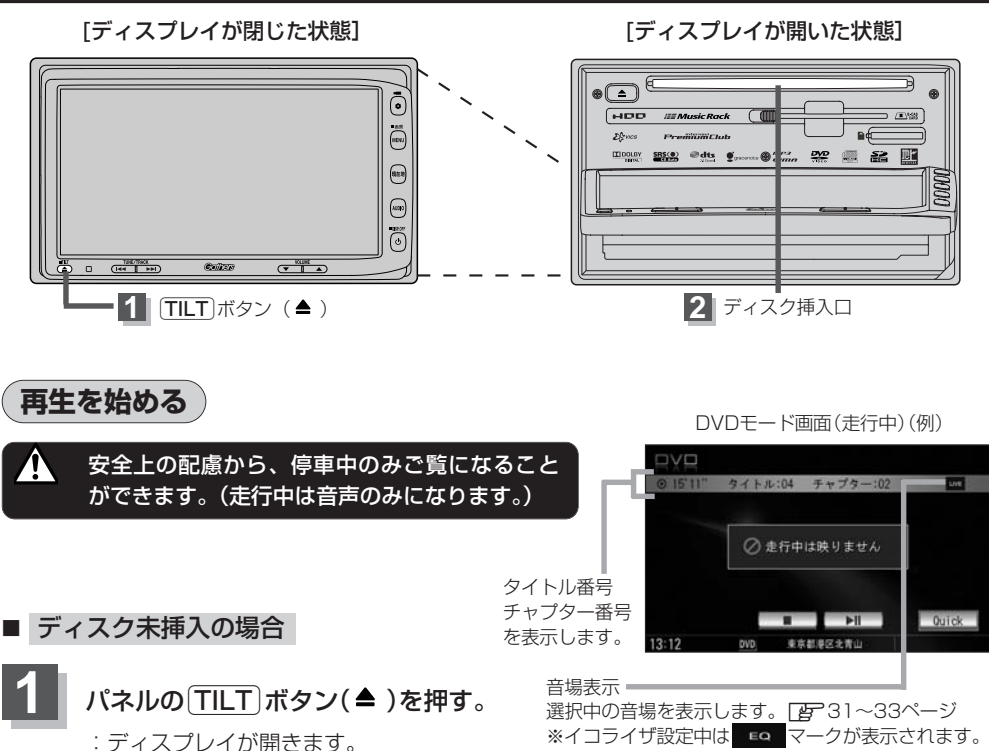

国 34~37ページ

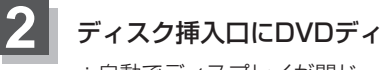

#### ディスク挿入口にDVDディスク挿入する。

: 自動でディスプレイが閉じ、自動的に再生を始めます。

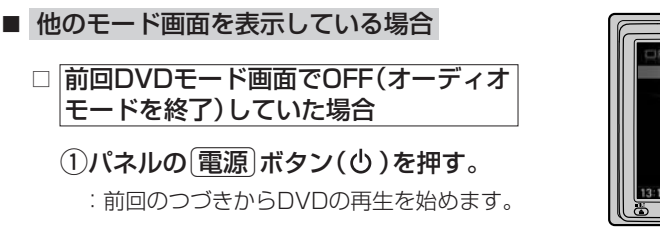

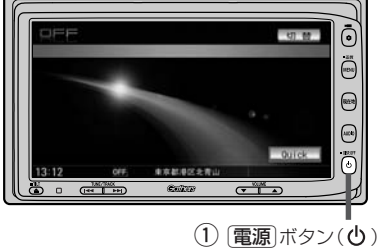

本機は前回再生を止めた位置をメモリーします。(続きメモリー機能)また、取り出したディスクを再び挿入 しても続きメモリー機能が働きます。(再生していたディスクと別のディスクを挿入した場合はディスクの最 初から再生します。)

(各部の名称とはたらき(タッチパネル部))

映像

D V D

〔再生を始める〕

### DVDプレーヤーを使う(3)

#### □ ナビゲーション画面または前回DVDモード以外のオーディオモード画面の場合

- ①パネルの AUDIO ボタンを押す。
  - : AV MENU画面またはラストモード<sup>\*</sup>画面が 表示されます。
- AV MENU画面のときは…
   ②へ進んでください。
- ラストモード\*画面のときは…
   もう一度(AUDIO)ボタンを押す。
   : AV MENU画面が表示されます。
- \* 前回最後に選択していたモード画面 (OFF含む)
- ②画面の DVD ボタンをタッチする。
  - :DVDの再生を始めます。

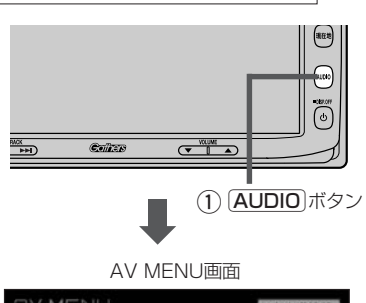

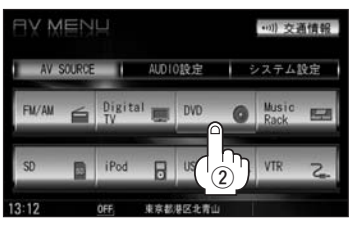

### 3 DVDメニューまたはタイトルメニュー画面が表示された場合は…

下記の2つの操作方法があります。

- 画面のメニュー項目を直接タッチする。
  - ディスクによっては操作できない場合があります。
  - 操作ボタンが表示されている場合は項目を 選択できません。
     ボタン消
     ボタン消
     ボタンになり、
- カーソルを表示させ項目を選択する。

①パネルの MENU ボタンを押す。

:操作ボタン1表示画面が表示されます。

 ②画面の次へボタンをタッチし 操作ボタン2表示画面を表示させ、 画面のカーソルボタンをタッチする。

:カーソル表示画面が表示されます。

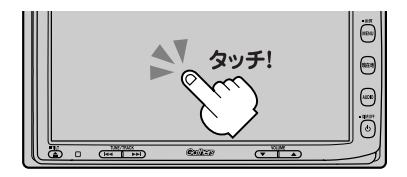

操作ボタン1表示画面

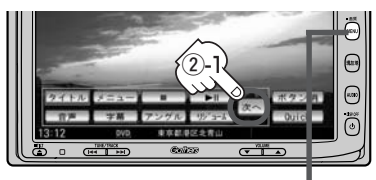

• ① <u>MENU</u> ボタン

操作ボタン2表示画面

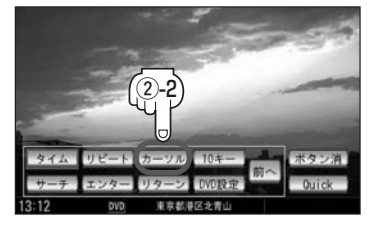

#### ③画面のカーソルキー( 【 】 【 】 ボタン)をタッチして項目を選択し、 実行ボタンをタッチする。 [P] 「DVDメニューを使う」」172ページ 手順 4 を参考にしてください。 : 選択した項目が再生されます。 ※操作ボタンの表示を止めるには ボタン消 ボタンをタッチしてください。 ※ディスクによっては操作できない場合があります。 ※その他の操作につきましては各々のページ(168~191ページ)を参照してください。 ■ 音量や画質、オーディオの調整をする場合 [2] 「音量を調整する」 26ページ 「画質調整のしかた」 27~29ページ 「オーディオの調整をする」31~43ページ

DVDの音声を聞きながら地図を見たりナビゲーションの操作をすることができます。 [2] 「音声はそのままで、ナビゲーション画面を表示する」24ページ

「再生を始める」 映像 DVDモードを終了する (10) パネルの 電源 ボタン(心)を押す。 〔取り出す〕/〔DVDモードを終了する〕 : 画面に "OFF" と表示されDVDの再生を 1 電源 ボタン(也) 止めます。(オーディオモード終了) 切替 DVDディスクを取り出す 80ページ CDを取り出す)の手順 1 、2 を参考に操作してください。 DVDディスクを取り出して再度同じディスクを挿入するとリジューム再生(続きメモリー機能が働き再生を やめた続きから再生)を行ないます。

D V D

### DVDプレーヤーを使う(4)

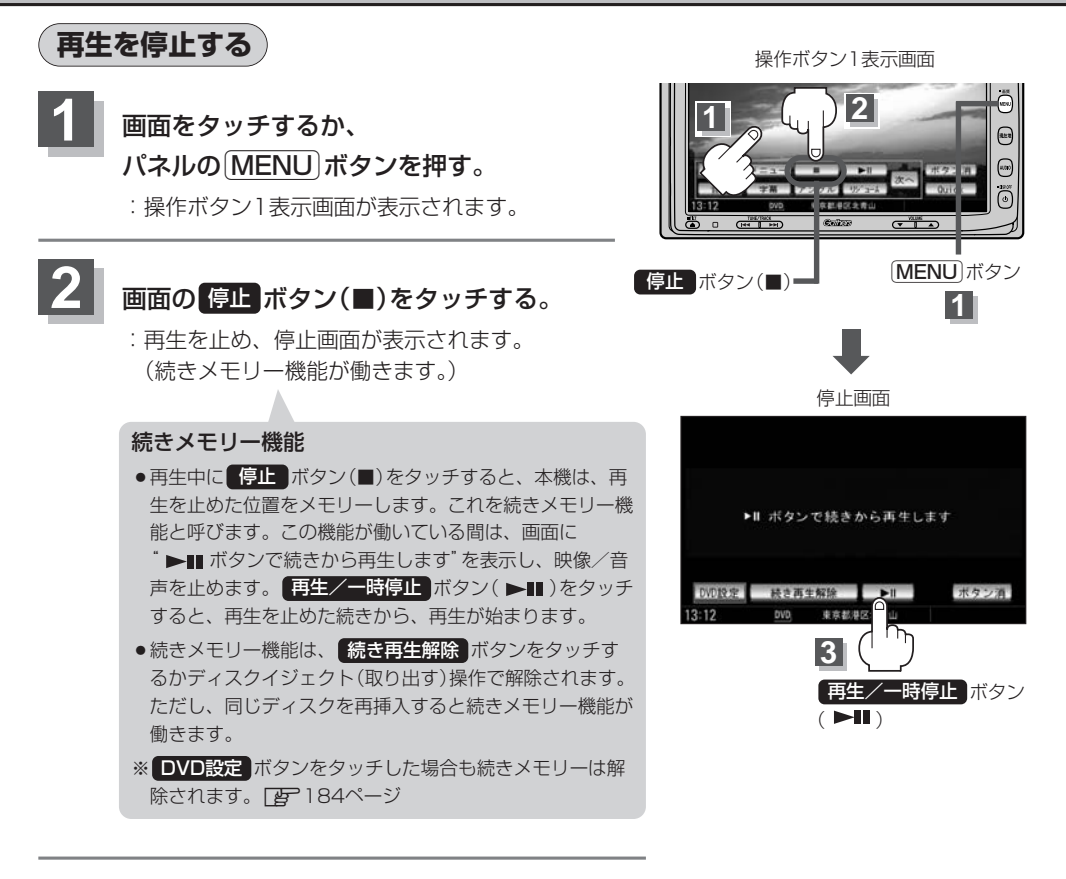

### 3 再び再生を始めるには…

#### 画面の 再生/一時停止 ボタン(▶■)をタッチする。

: 続きメモリー機能が働いている場合は、再生を止めた続きから再生します。 続きメモリー機能が働いていない場合は、ディスクの最初から再生します。

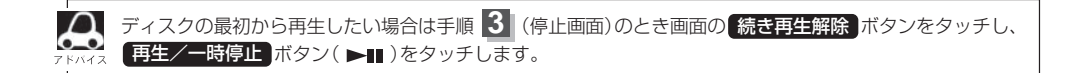

#### 再生を一時停止(静止)する 画面をタッチするか、 パネルの[MENU] ボタンを押す。 0 :操作ボタン1表示画面が表示されます。 2 **1** (MENU)ボタン 画面の 再生/一時停止 ボタン(▶■)を タッチする。 操作ボタン1表示画面 :画面に" ■■ "を表示し、映像を停止 П 2 /3 4 (静止)します。(音声も止まります。) 再び再生を始めるには… 画面の 再生/一時停止 ボタン(▶Ⅱ)を タッチする。 再生/一時停止 ボタン(▶■) : 再生を止めた続きから再生します。

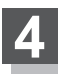

画面の操作ボタンの表示をやめるには… 画面の ボタン消 ボタンをタッチする。 映像

### DVDプレーヤーを使う(5)

#### 再生中にチャプターを戻す/進める

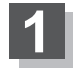

パネルの<u>スキップ</u>)ボタン(I◀</▶►I)を 押す。

■ 前のチャプターに戻る場合

#### 

:1つ前のチャプターに戻ります。 ※1回押した場合は、再生中のチャプターの頭に戻ります。

#### ■ 次のチャプターに進む場合

▶▶**側を押す**。:次のチャプターに進みます。

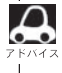

●チャプターとは、DVDビデオに収録されている音声や映像の小さな区切りです。

- ディスクによっては、この機能を禁止しているチャプターが収録されているものもあります。
  - ●\*:チャプター再生開始から3秒位内に押した場合は、前のチャプターの頭に戻ります。

早戻し/早送りをする

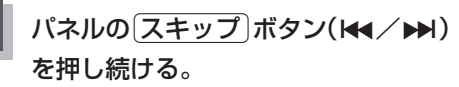

: 通常の6倍の早さで早戻し/早送りをします。

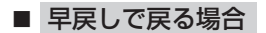

:早戻しで戻ります。

■ 早送りで進む場合

#### ▶▶●側を押し続ける。

:早送りで進みます。

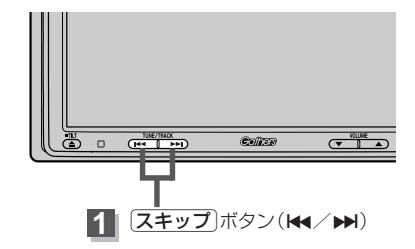

Coller

**1** スキップ ボタン(₩</▶)

▶ それぞれ、ボタンから手を離したところで通常再生を始めます。

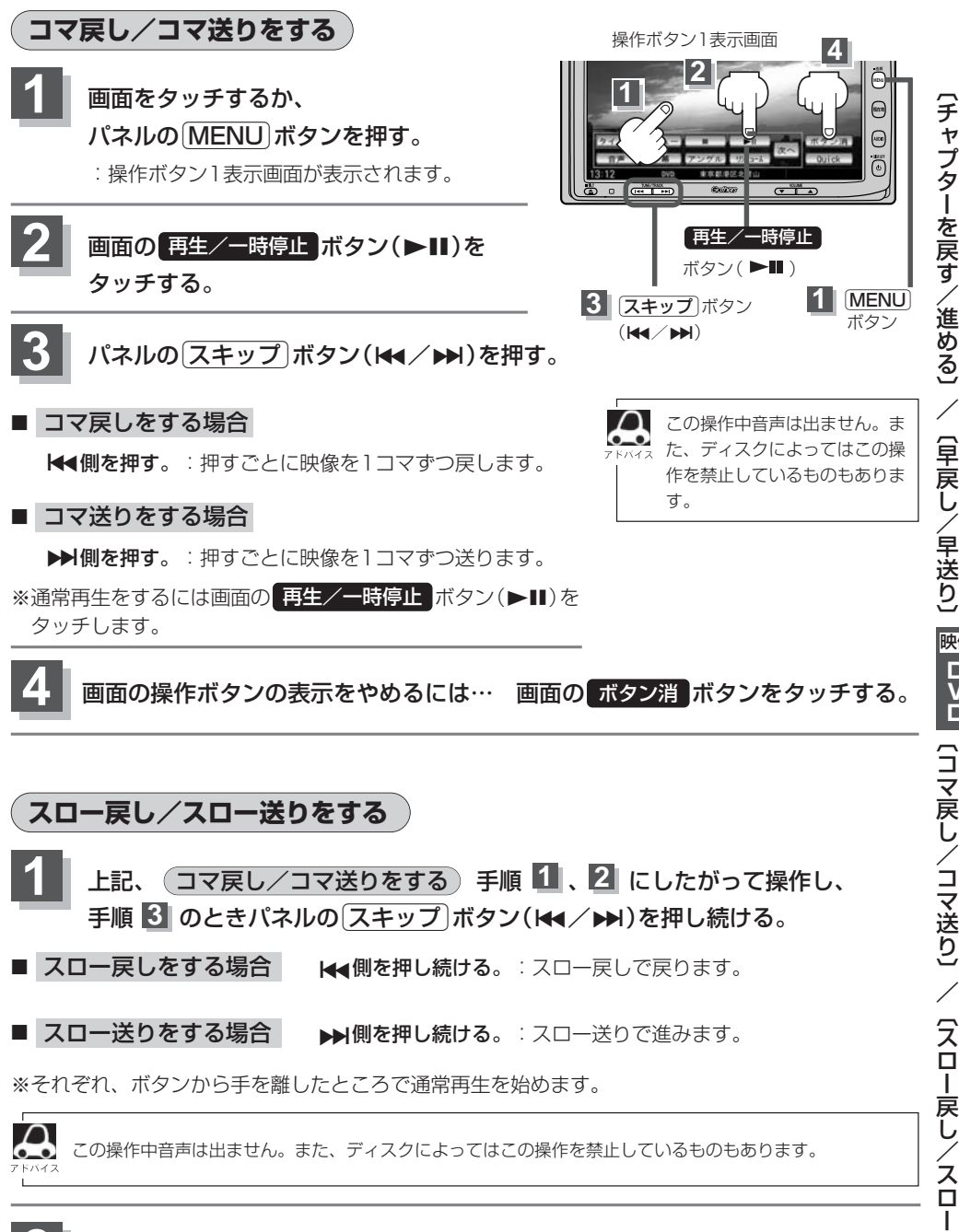

**画面の操作ボタンの表示をやめるには… 画面の ボタン消 ボタンをタッチする。** 

### DVDプレーヤーを使う(6)

#### DVDメニューを使う

DVDビデオによっては、DVDメニューが収録されているものがあります。 この場合は、DVDメニューを使って、好きなシーンを選んで再生することができます。

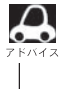

下記手順 4 のようにカーソルを表示しなくても画面に表示されたメニュー項目をタッチして、ダイレクト に項目を選ぶことができます。(その場合は、「ボタン消」ボタンをタッチして操作ボタンを消してください。) ※ディスクによっては操作できない場合があります。

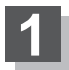

画面をタッチするか、 パネルの MENU ボタンを押す。

:操作ボタン1表示画面が表示されます。

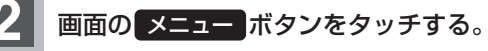

: DVDメニュー画面が表示されます。

※VRモード(ビデオレコーディングモード)ディスク の場合はプレイリストが表示されます。 (厚182、183ページ)

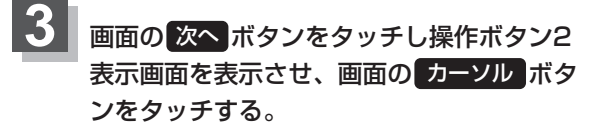

: カーソル表示画面が表示されます。

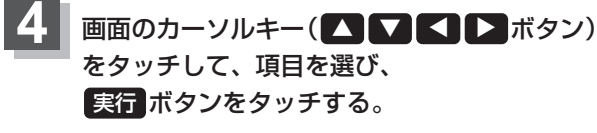

: 選んだ項目(シーン)の再生が始まります。

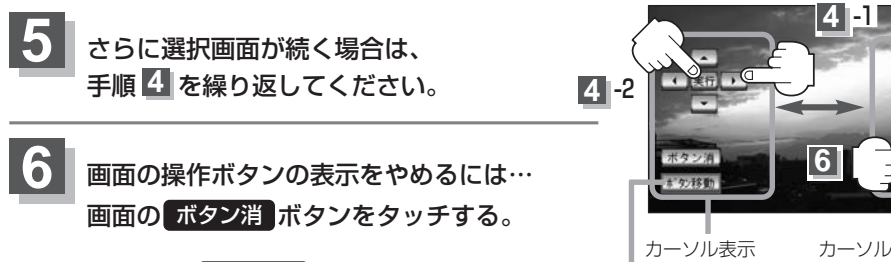

ボタン移動 ボタンをタッチするたびにカーソル 表示が画面の右または左へ移動します。

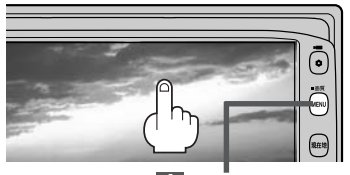

1 (MENU)ボタン

操作ボタン1表示画面

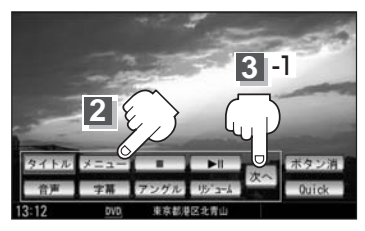

操作ボタン2表示画面

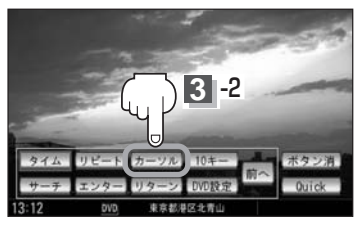

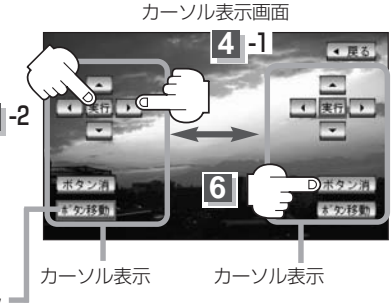

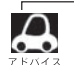

●ディスクによっては、DVDメニューが収録されていないものもあります。

- ●DVDメニューはディスクに収録されているため、内容はディスクによって異なりますが、例えば、音声言語/字幕言語/チャプターの選択をしたり、映画解説を再生するなどの操作ができます。
   ※VRモード(ビデオレコーディングモード)ディスクの場合プレイリストから字幕や音声を変えることはできません。
  - ディスクによっては、「DVDメニュー」のことを「メニュー」等と表示しているものもあります。また、
     左記手順 4 で 実行 ボタンのことを「決定ボタン/選択ボタン」を押すと表示しているものもあります。
     再たするDVDビデオに付属されている説明書も、あわせてお読みください。
  - ●再生するDVDビデオに付属されている説明書も、あわせてお読みください。

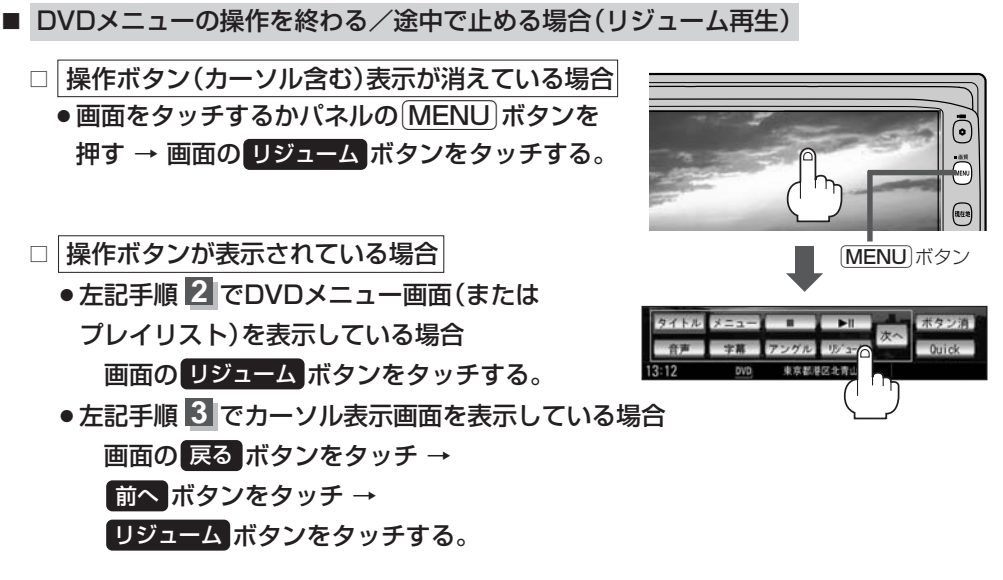

:DVDメニュー(またはプレイリスト)が表示される前の場面の続きから、再生を始めます。 ※画面の操作ボタンの表示をやめるには、画面の「ボタン消」ボタンをタッチしてください。

※ディスクによっては、続きから再生できないものもあります。詳しくは、再生するディスクに 付属されている説明書をお読みください。

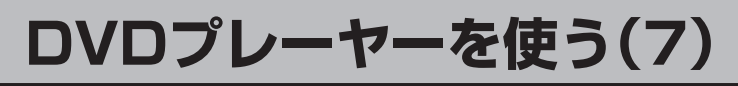

#### タイトルメニューを使う

複数のタイトルに分かれているDVDビデオによっては、タイトルメニューが収録されているものがあ ります。この場合は、タイトルメニューを使って、好きなシーンを選んで再生することができます。 ※タイトルとは、DVDビデオに収録されている映像や音声の大きな区切りのことです。

下記手順 4 のようにカーソルを表示しなくても画面に表示されたメニュー項目をタッチして、ダイレクト に項目を選ぶことができます。(その場合は、「ボタン消」ボタンをタッチして操作ボタンを消してください。) ※ディスクによっては操作できない場合があります。

#### 画面をタッチするか、

パネルの[MENU] ボタンを押す。

:操作ボタン1表示画面が表示されます。

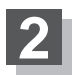

#### 画面の タイトル ボタンをタッチする。

: タイトルメニュー画面が表示されます。

※VRモード(ビデオレコーディングモード)ディスク の場合はタイトルリストが表示されます。 (厚182ページ)

画面の 次へ ボタンをタッチし操作ボタン2 表示画面を表示させ、画面のカーソルボタ ンをタッチする。

: カーソル表示画面が表示されます。

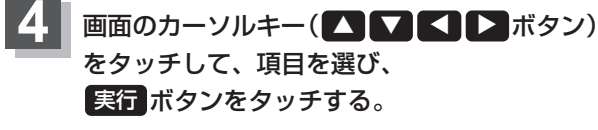

: 選んだタイトルのメニューに収録されている シーンの再生が始まります。

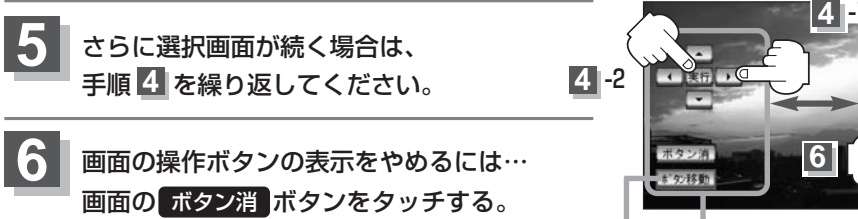

ボタン移動ボタンをタッチするたびにカーソル 表示が画面の右または左へ移動します。

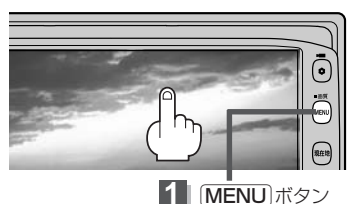

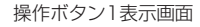

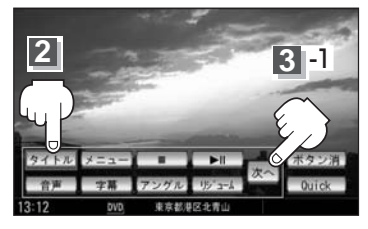

操作ボタン2表示画面

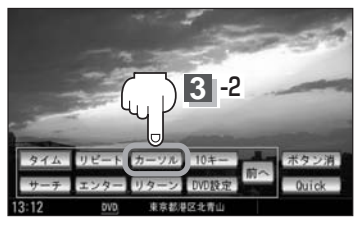

カーソル表示画面

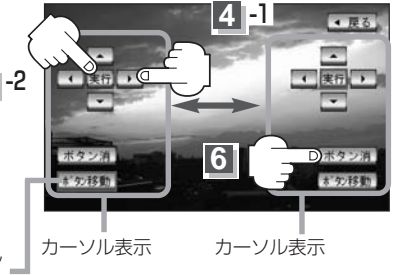

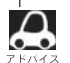

- ディスクによっては、タイトルメニューが収録されていないものもあります。
- ◆タイトルメニューはディスクに収録されているため、内容はディスクによって異なりますが、例えば、音声 言語/字幕言語/チャプターの選択をしたり、映画解説を再生するなどの操作ができます。 ※VRモード(ビデオレコーディングモード)ディスクの場合タイトルリストから字幕や音声を変えることは できません。
  - ディスクによっては、「タイトルメニュー」のことを「メニュー」、「タイトル」等と表示しているものもあります。また、左記手順
     で実行ボタンのことを「決定ボタン/選択ボタン」を押すと表示しているものもあります。
  - ●タイトルメニューを表示させ(約2分以上)何も操作しないとDVDの再生が始まる場合があります。
  - ●再生するDVDビデオに付属されている説明書も、あわせてお読みください。
- タイトルメニューの操作を終わる/途中で止める場合(リジューム再生)

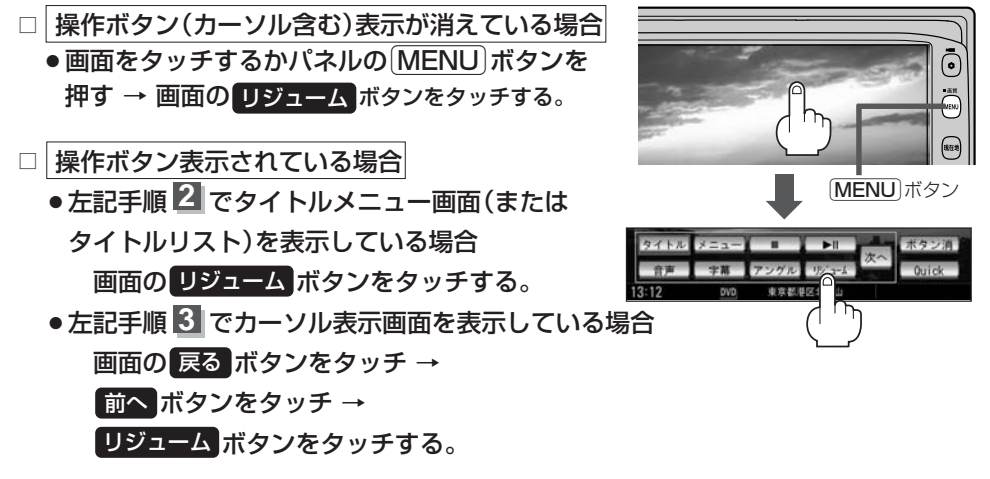

:タイトルメニュー(またはタイトルリスト)が表示される前の場面の続きから、再生を始めます。 ※画面の操作ボタンの表示をやめるには、画面の ボタン消 ボタンをタッチしてください。

※ディスクによっては、続きから再生できないものもあります。詳しくは、再生するディスクに 付属されている説明書をお読みください。

### DVDプレーヤーを使う(8)

#### 好きな所から再生する(サーチ選択)

チャプター、タイトルおよび経過時間を入力すると、そこから再生を始めます。

1 画面をタッチするか パネルの(MENU)ボタンを押す。

:操作ボタン1表示画面が表示されます。

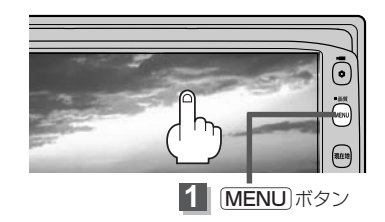

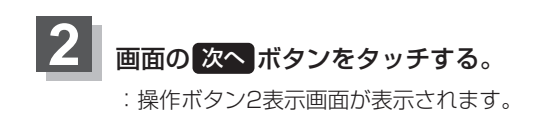

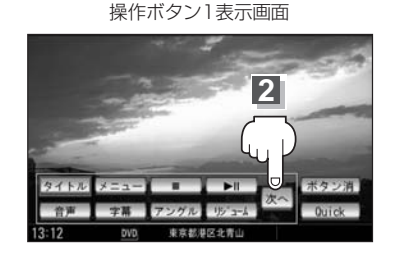

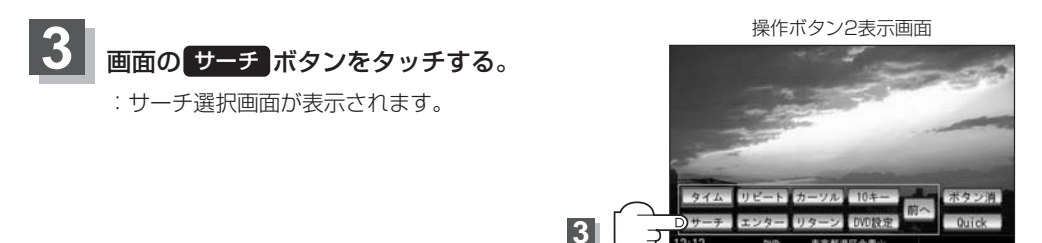

4 サーチ選択画面で画面の 0 ~ 9 ボタン をタッチして、再生したいチャプター/タイ トル/タイム(経過時間)サーチを入力する。

チャプターとタイトルとタイム(経過時間)は
 切替ボタンをタッチし切り替えて入力します。

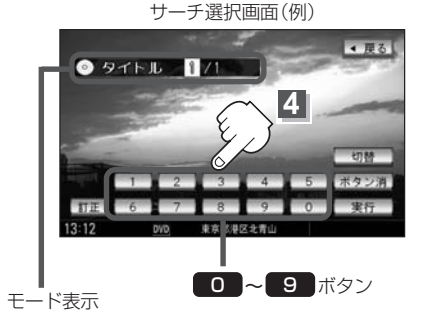

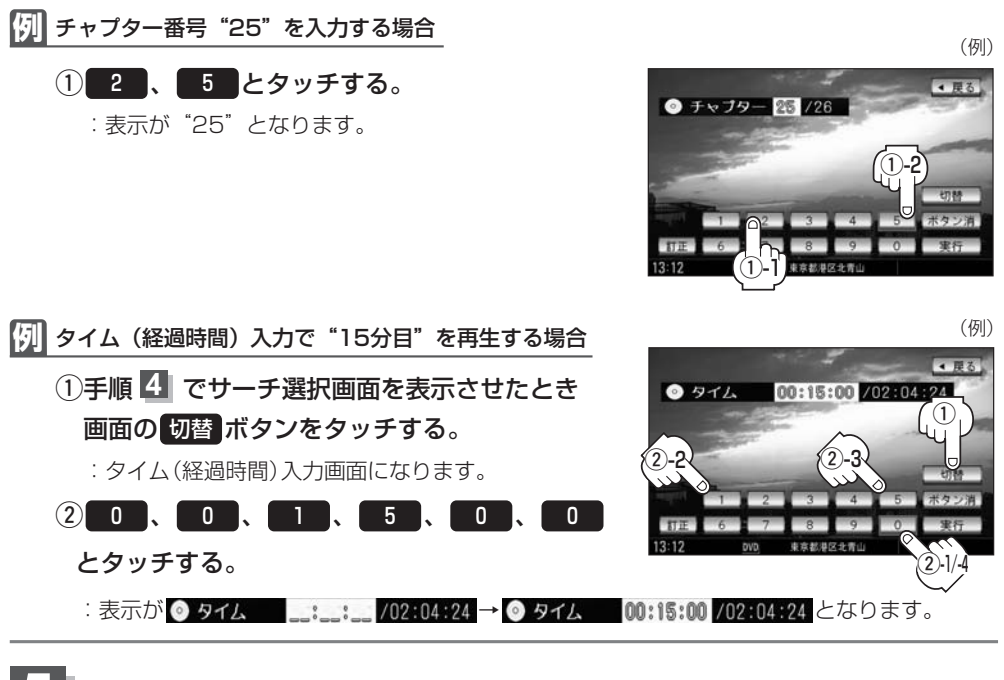

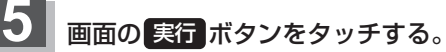

:入力したチャプター番号/タイトル番号/タイム (経過時間)から再生を始めます。 チャブター 25 / 26
 サラー 25 / 26
 サラー 25 / 26
 サラー 25 / 26
 サラー 25 / 26
 サラー 25 / 26
 サラー 25 / 26
 サラー 25 / 26
 サーチ 3 9 0 実行
 オラン消
 オラン消
 オラン消
 オリン 3 4 (ローチーン)
 オリン 3 4 (ローチーン)
 サーチ 3 9 (ローチーン)
 オリン 3 4 (ローチーン)

チャプター番号25を入力した場合

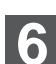

画面の操作ボタンの表示をやめるには…

#### 画面の ボタン消 ボタンをタッチする。

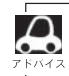

約10秒間、何も操作をしなかった場合、モード表示は消えて、この操作を終了してしまいます。その場合は、画面の切替ボタンをタッチし、もう一度手順4(176ページ)からやりなおしてください。

- ●数字の入力はモード表示が表示されている時のみ有効です。
- •間違った数字を入力した場合は、サーチモードが解除されますので、画面の 切替 ボタンをタッチし、 もう一度手順 4 (176ページ)からやりなおしてください。
- ●ディスクに収録されていないチャプター/タイトル/タイム(経過時間)サーチを入力すると、この操作は、 解除となります。
- ●ディスクによっては、この機能を禁止しているものもあります。

映像

### DVDプレーヤーを使う(9)

#### **・ 音声言語/字幕言語を切り替える**

ディスクによっては複数の音声言語/字幕言語が収録されているものもあります。この場合は下記にした がって言語を選ぶことができます。

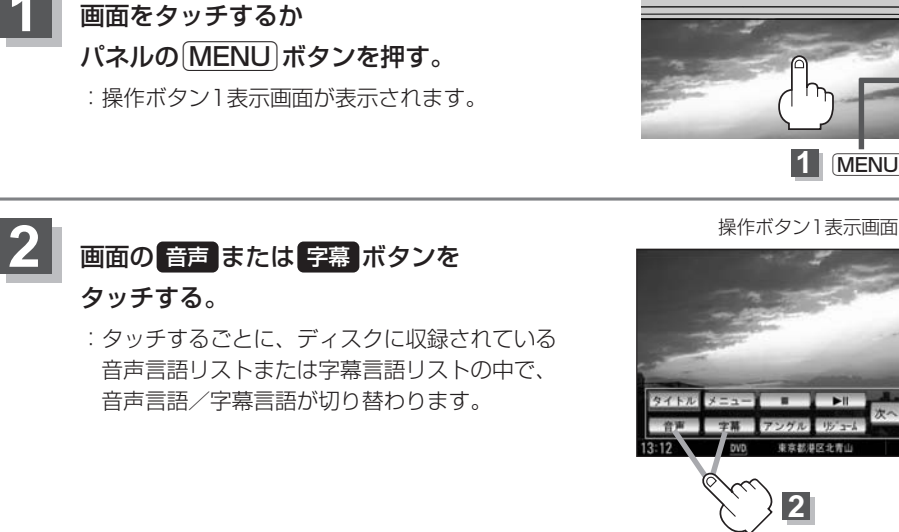

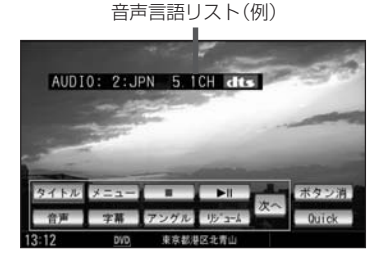

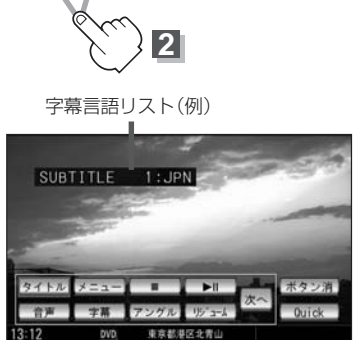

6

**1** (MENU) ボタン

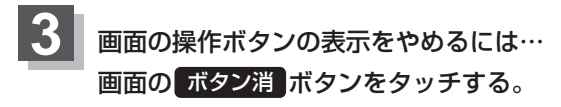

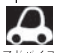

ディスクによっては、字幕を変更したり消したりすることを禁止しているものもあります。

- ●音声言語/字幕言語は、DVDメニュー( ┏ 172ページ)や言語設定( ┏ 186、187ページ)でも切り 替えられます。
  - ディスクによっては、上記(手順 1、2)の操作では、音声言語/字幕言語の切り替えができないも のもあります。 この場合は、DVDメニュー(「了172ページ)または言語設定(「了186、187ページ)で切り替えてく ださい。

#### 時間の表示を替える

画面に表示する時間の種類を選ぶことができます。

- ●現在のタイトル/チャプター情報
- ●タイトル時間 …………タイトルの経過時間を表示
- ●タイトル残り時間 …………タイトルの残時間を表示
- ●チャプター時間 ………………チャプターの経過時間を表示
- ●チャプター残り時間 ………チャプターの残時間を表示
- DISPLAY OFF(何も表示しない)

#### 画面をタッチするか パネルの(MENU)ボタンを押す。

:操作ボタン1表示画面が表示されます。

**画面の次へボタンをタッチする。** :操作ボタン2表示画面が表示されます。

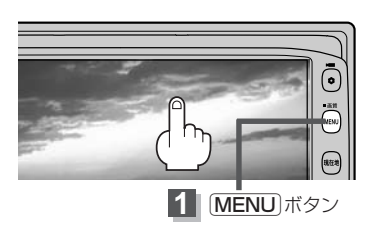

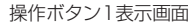

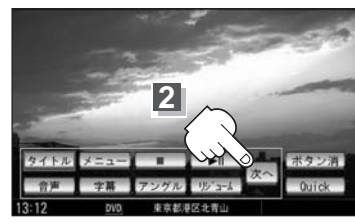

操作ボタン2表示画面

### 3 画面の タイム ボタンをタッチする。

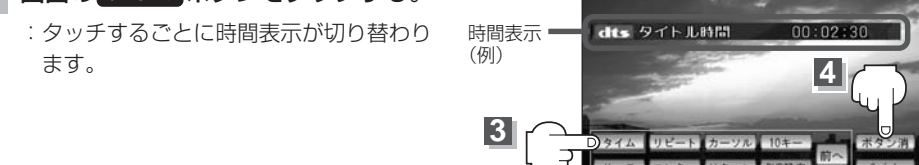

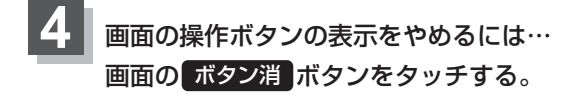

■ 時間表示をやめる場合

手順 1~3 にしたがって操作し、時間の種類の表示をやめてください。

### DVDプレーヤーを使う(10)

#### (リピート(繰り返し)再生する

#### 再生中のチャプター/タイトルを繰り返すことができます。

- ●チャプターリピート …再牛中のチャプターを繰り返す
- ●タイトルリピート ……再生中のタイトルを繰り返す
- ●リピートOFF ………リピート再生しない

※ディスクによっては、リピートの種類を選んでも、リピート再生ができないものもあります。

(例)

#### 画面をタッチするか パネルの[MENU]ボタンを押す。 :操作ボタン1表示画面が表示されます。

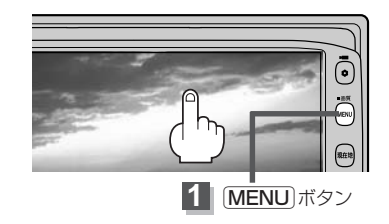

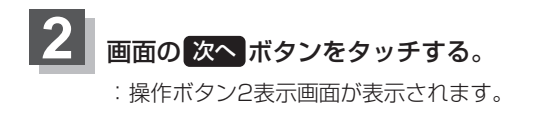

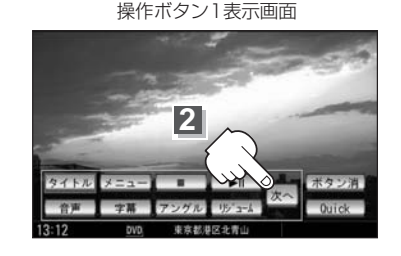

操作ボタン2表示画面

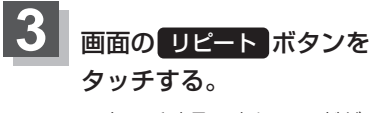

: タッチするごとにモードが 切り替わります。

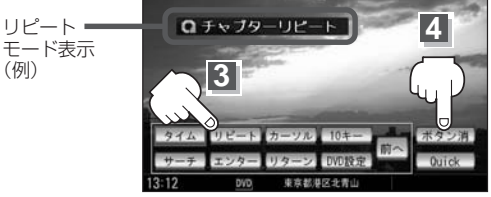

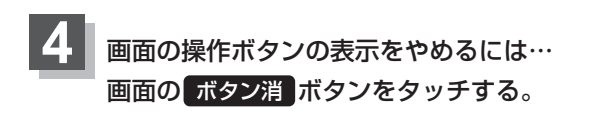

#### ■ 通常の再生に戻す場合

上記手順 1 ~ 3 にしたがって操作し、"リピートOFF"を選ぶ。

#### アングル(角度)を切り替える

ディスクによっては、複数のアングルで収録されているもの(マルチアングル収録)もあります。 この場合は、好きなアングルに切り替えて見ることができます。

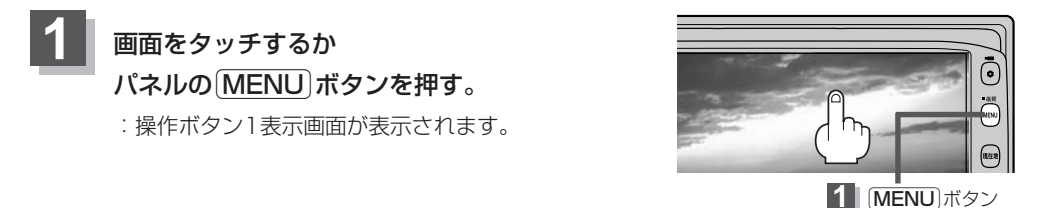

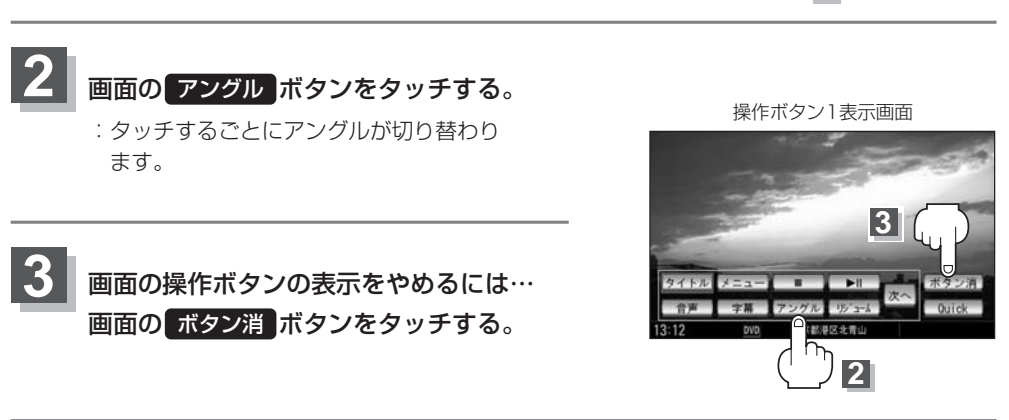

75/72

マルチアングル映像が収録されていないディスクでは、「アングル」を選ぶことはできません。
 収録されている総アングル数は、ディスクによっても、場面によっても異なります。

### DVDプレーヤーを使う(11)

#### **(VRモードディスク内の映像をリストより選択し再生させる**

DVD-R/RW、DVD-R DLにビデオレコーディングモードで録画したものは、登録したタイトル名を 各リストより選択し再生させることができます。

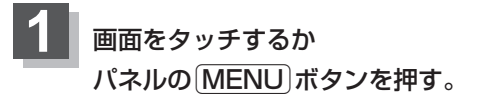

:操作ボタン1表示画面が表示されます。

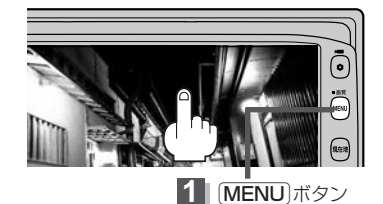

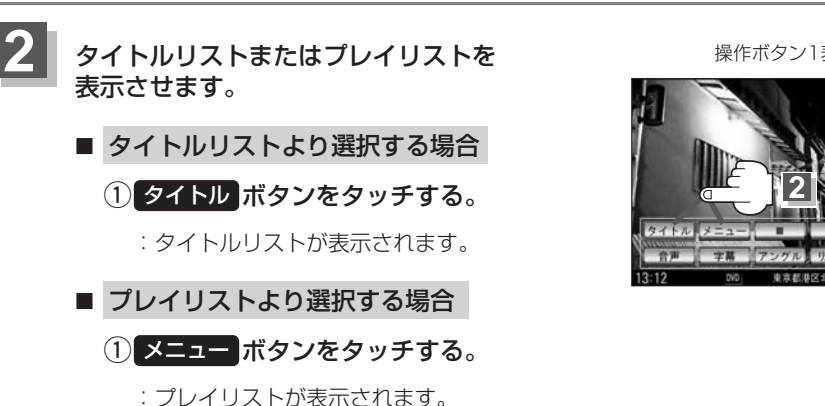

タイトルリストとは録画したタイトルのリスト(何も編集されていないもの)、プレイリストとは録画された 映像(情報)をお好みの順に編集したものを表します。

※タイトル名はレコーダーによって編集することができます。タイトルリスト/プレイリストの詳しくはレ コーダーの取扱説明書を参照してください。

タイトル名を選択し、再生させます。

①リストより再生させたいタイトル名をタッチする。

: 選択した項目が選択されます。

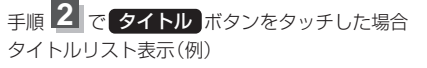

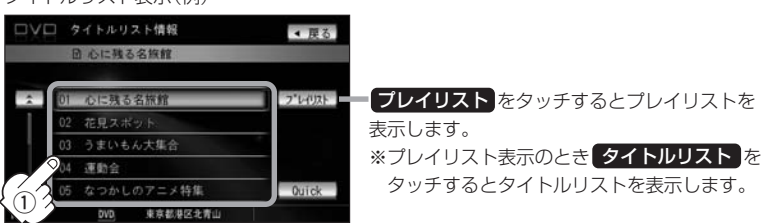

操作ボタン1表示画面

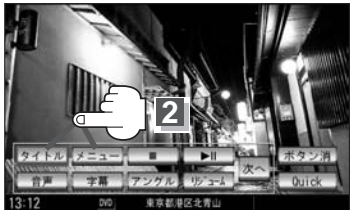

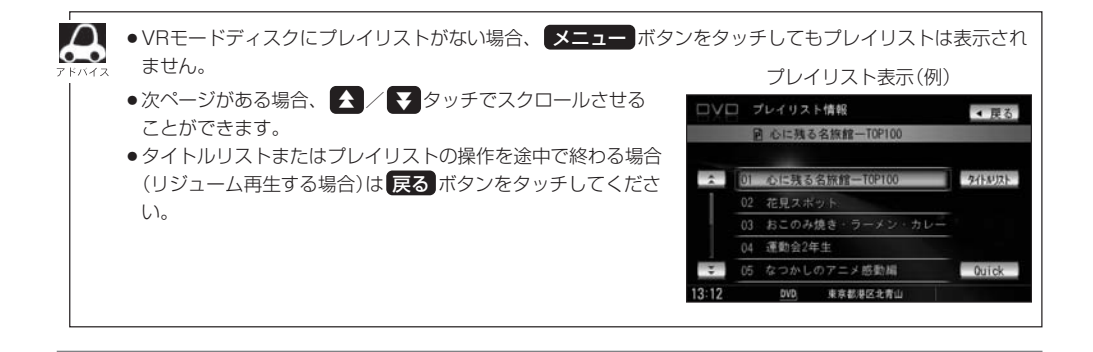

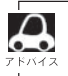

VRモードディスク再生中に操作ボタン1の音声ボタンをタッチすると、音声ch切替をすることができます。

### DVDの初期設定について(1)

#### 初期設定を変更する

再生中または再生停止中にDVDの初期設定を変更することができます。

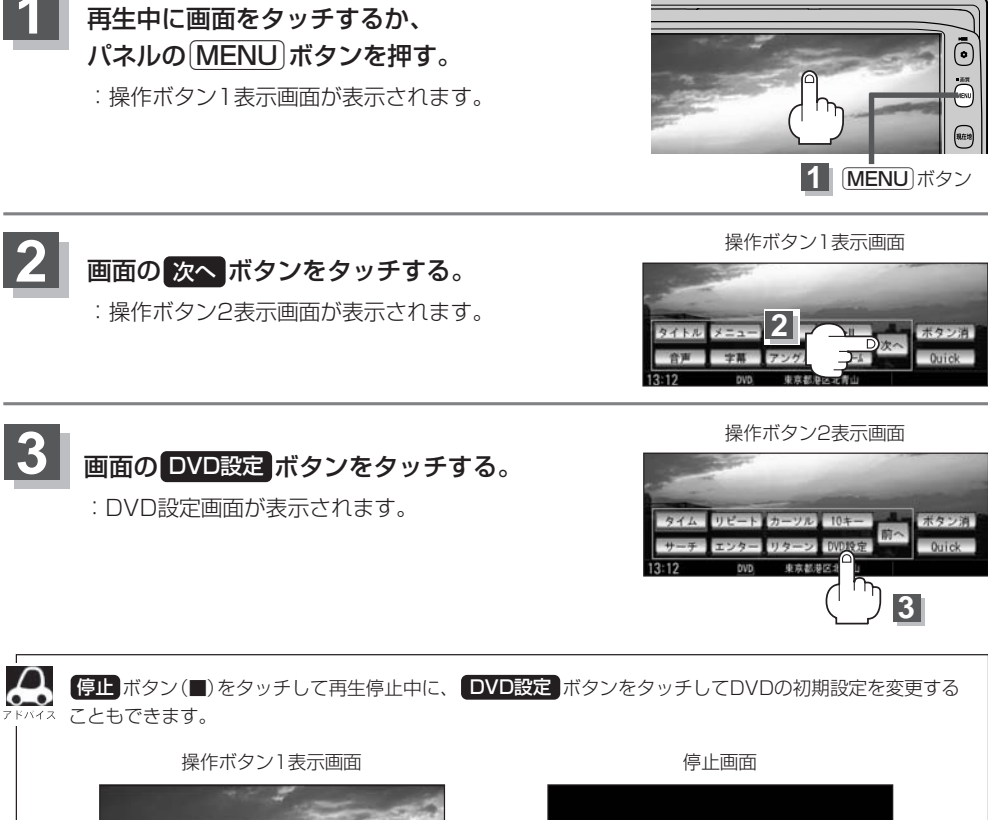

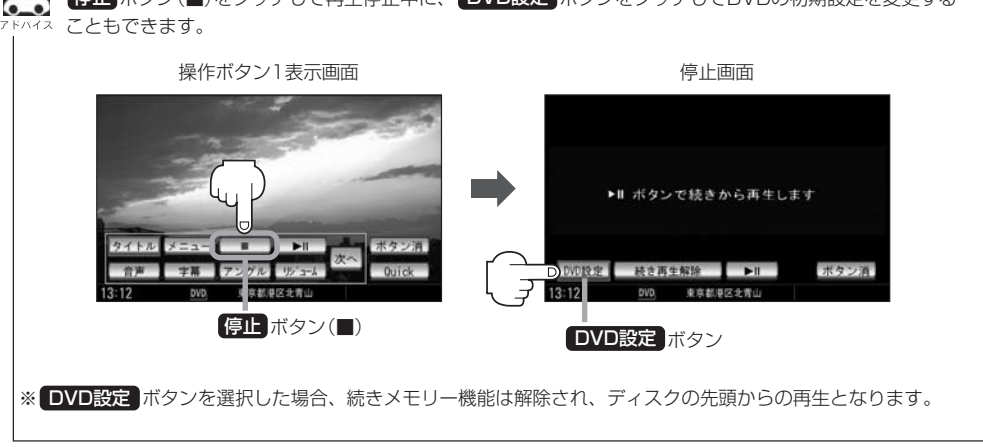

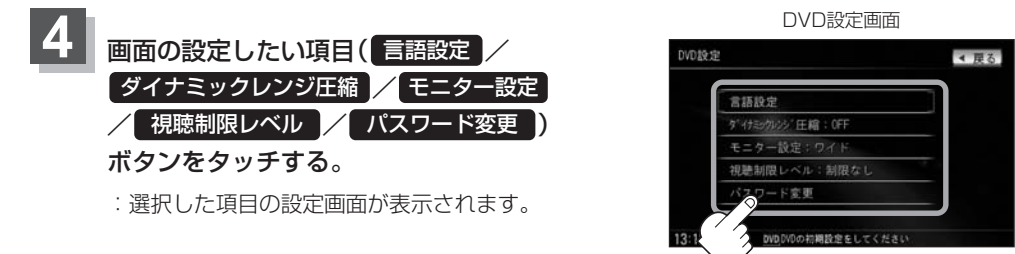

| 選んだ項目           | 設定できる内容                                                                                |
|-----------------|----------------------------------------------------------------------------------------|
| 言語設定            | ● 音声言語:DVDビデオ再生時の音声言語の切り替え<br>● メニュー言語:DVDメニューの表示言語の切り替え<br>● 字幕言語:DVDビデオ再生時の字幕言語の切り替え |
| ダイナミック<br>レンジ圧縮 | ● DVDビデオ再生時、小さい音量でも迫力のある音にすることができます。<br>(ドルビーデジタルの音声のみ)                                |
| モニター設定          | ●TVアスペクト:DVDビデオ再生時の画像のアスペクト比の切り替え                                                      |
| 視聴制限レベル         | <ul> <li>●レベル:視聴制限レベルの設定</li> </ul>                                                    |
| パスワード変更         | <ul> <li>●パスワード:視聴制限レベルの設定を他の人が変えられないようにするためのパスワードの変更</li> </ul>                       |

4

"言 語 設 定"を選んだ場合 ⇒ 186ページへ進む。
"ダイナミックレンジ圧縮"を選んだ場合 ⇒ 189ページへ進む。
"モニター設定"を選んだ場合 ⇒ 189ページへ進む。
"視聴制限レベル"を選んだ場合 ⇒ 190ページへ進む。
"パスワード変更"を選んだ場合 ⇒ 191ページへ進む。

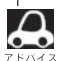

●設定した内容は変更しない限り保持されます。(電源を切っても保持されます。)

●ディスクによっては再生停止中に初期設定を変更しても切り替えができないものもあります。

この場合はDVDメニュー(20172、173ページ)で切り替えてください。

### DVDの初期設定について(2)

言語/オーディオ/画面/視聴制限設定に、

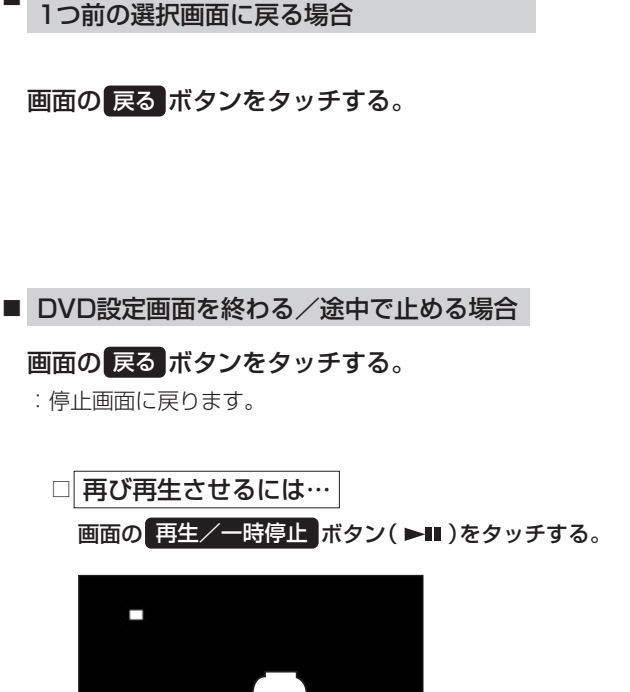

#### 言語設定画面(例)

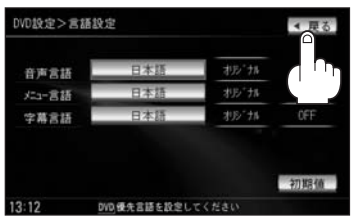

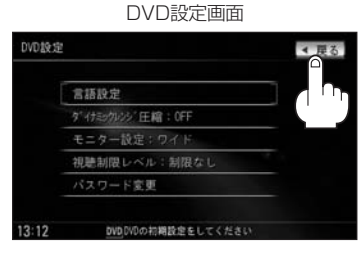

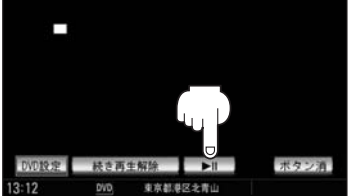

:ディスクの先頭から再生します。

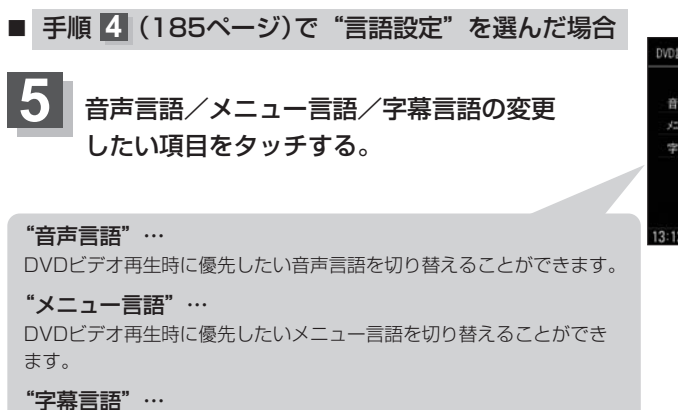

DVDビデオ再生時に優先したい字幕言語の切り替えができます。

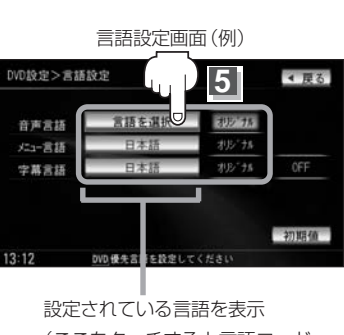

(ここをタッチすると言語コード 入力画面(右記)を表示) ただし、言語が オリジナル または OFF に設定されている場合は 言語を選択と表示されます。

#### □ 言語を変更するには…

- :選択した言語の言語コード入力画面が表示 されます。
- 1言語コード表(188ページ)を参照し、
   言語コードの数字を 0~9 ボタン
   をタッチして入力する。
- ②入力が終わったら 決定 ボタンを タッチする。

言語設定を初期値に戻すには…

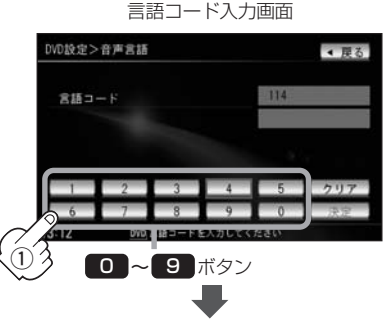

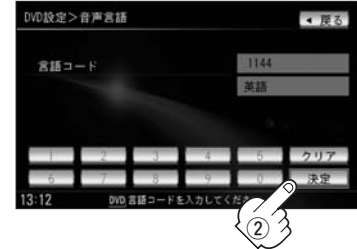

(1)言語設定画面で 初期値 ボタンをタッチする。 DVD設定>言語設定 ◀ 展る DVD設定>言語設定 ◀ 展る 音声言語 北方"九 (二)一定計 初5-75 空幕合語 空幕合語 初期值 初期 DVD優先営績を設定してく 2.17 DVD 優先言語を設定して :変更した言語設定が初期値に 戻ります。

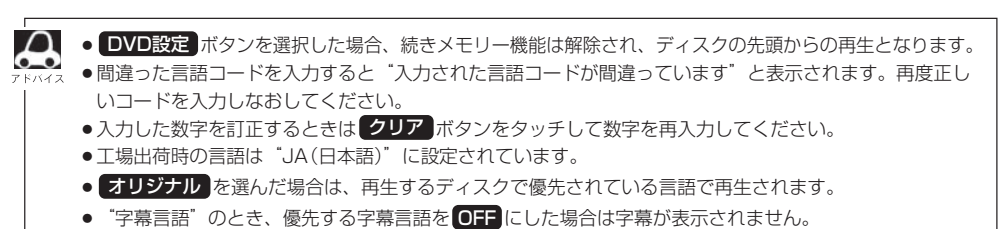

- ●前画面へ戻る場合は、 戻る ボタンをタッチしてください。
- ディスクによっては設定された通りに再生しないものもあります。

### DVDの初期設定について(3)

#### 言語コード表

| ]    | ド  | in<br>語     | ]_   | ド  | 言語         |      | ド  | 言語         |
|------|----|-------------|------|----|------------|------|----|------------|
| 1027 | AA | アファル語       | 1239 | IE | 国際語        | 1482 | RN | キルンディ語     |
| 1028 | AB | アプバジア語      | 1245 | IK | Inupiak語   | 1483 | RO | ルーマニア語     |
| 1032 | AF | アフリカーンス語    | 1248 | IN | インドネシア語    | 1489 | RU | ロシア語       |
| 1039 | AM | アムハラ語       | 1253 | IS | アイスランド語    | 1491 | RW | キニヤルワンダ語   |
| 1044 | AR | アラビア語       | 1254 | IT | イタリア語      | 1495 | SA | サンスクリット語   |
| 1045 | AS | アッサム語       | 1257 | IW | ヘブライ語      | 1498 | SD | シンド語       |
| 1051 | AY | アイマラ語       | 1261 | JA | 日本語        | 1501 | SG | サンゴ語       |
| 1052 | AZ | アゼルバイジャン語   | 1269 | JI | イディッシュ語    | 1502 | SH | セルビアクロアチア語 |
| 1053 | ΒA | バシキール語      | 1283 | JW | ジャワ語       | 1503 | SI | シンハラ語      |
| 1057 | BE | ベラルーシ語      | 1287 | KA | グルジア語      | 1505 | SK | スロバキア語     |
| 1059 | BG | ブルガリア語      | 1297 | KK | カザフ語       | 1506 | SL | スロベニア語     |
| 1060 | BH | ビハーリー語      | 1298 | KL | グリーンランド語   | 1507 | SM | サモア語       |
| 1061 | BI | ビスラマ語       | 1299 | КM | カンボジア語     | 1508 | SN | ショナ語       |
| 1066 | ΒN | ベンガル、バングラ語  | 1300 | KN | カンナダ語      | 1509 | SO | ソマリ語       |
| 1067 | BO | チベット語       | 1301 | KO | 韓国語        | 1511 | SQ | アルバニア語     |
| 1070 | BR | ブルトン語       | 1305 | KS | カシミール語     | 1512 | SR | セルビア語      |
| 1079 | CA | カタロニア語      | 1307 | KU | クルド語       | 1513 | SS | シスワティ語     |
| 1093 | CO | コルシカ語       | 1311 | ΚY | キルギス語      | 1514 | ST | セストゥ語      |
| 1097 | CS | チェコ語        | 1313 | LA | ラテン語       | 1515 | SU | スンダ語       |
| 1103 | CY | ウェールズ語      | 1326 | LN | リンガラ語      | 1516 | SV | スウェーデン語    |
| 1105 | DA | デンマーク語      | 1327 | LO | ラオス語       | 1517 | SW | スワヒリ語      |
| 1109 | DE | ドイツ語        | 1332 | LT | リトアニア語     | 1521 | TA | タミール語      |
| 1130 | DZ | ブータン語       | 1334 | LV | ラトビア、レット語  | 1525 | TE | テルグ語       |
| 1142 | EL | ギリシャ語       | 1345 | MG | マダガスカル語    | 1527 | ΤG | タジク語       |
| 1144 | ΕN | 英語          | 1347 | MI | マオリ語       | 1528 | ΤH | タイ語        |
| 1145 | ΕO | エスペラント語     | 1349 | MK | マケドニア語     | 1529 | ΤI | ティグリニャ語    |
| 1149 | ES | スペイン語       | 1350 | ML | マラヤーラム語    | 1531 | ΤK | トゥルクメン語    |
| 1150 | ΕT | エストニア語      | 1352 | MN | モンゴル語      | 1532 | TL | タガログ語      |
| 1151 | EU | バスク語        | 1353 | MO | モルダビア語     | 1534 | ΤN | セツワナ語      |
| 1157 | FA | ペルシャ語       | 1356 | MR | マラータ語      | 1535 | TO | トンガ語       |
| 1165 | FI | フィンランド語     | 1357 | MS | マレー語       | 1538 | TR | トルコ語       |
| 1166 | FJ | フィジー語       | 1358 | MT | マルタ語       | 1539 | TS | ツォンガ語      |
| 1171 | FO | フェロー語       | 1363 | MY | ミャンマ語      | 1540 | TT | タタール語      |
| 1174 | FR | フランス語       | 1365 | NA | ナウル語       | 1543 | ΤW | トウィ語       |
| 1181 | FY | フリジア語       | 1369 | NE | ネパール語      | 1557 | UK | ウクライナ語     |
| 1183 | GA | アイルランド語     | 1376 | NL | オランダ語      | 1564 | UR | ウルドゥー語     |
| 1186 | GD | スコットランドゲール語 | 1379 | NO | ノルウェー語     | 1572 | UZ | ウズベク語      |
| 1194 | GL | ガルシア語       | 1393 | OC | プロバンス語     | 1581 | VI | ベトナム語      |
| 1196 | GN | グアラニ語       | 1403 | OM | (アファン)オロモ語 | 1587 | VO | ボラピュク語     |
| 1203 | GU | グジャラート語     | 1408 | OR | オリヤー語      | 1613 | WO | ウォロフ語      |
| 1209 | HA | ハウサ語        | 1417 | PA | パンジャブ語     | 1632 | XH | コーサ語       |
| 1217 | HI | ヒンディー語      | 1428 | PL | ポーランド語     | 1665 | YO | ヨルバ語       |
| 1226 | HR | クロアチア語      | 1435 | PS | パシュトー語     | 1684 | ΖH | 中国語        |
| 1229 | HU | ハンガリー語      | 1436 | PT | ポルトガル語     | 1697 | ZU | ズール語       |
| 1233 | ΗY | アルメニア語      | 1463 | QU | ケチュア語      |      |    |            |
| 1235 | IA | 国際語         | 1481 | RM | ラエティ=ロマン語  |      |    |            |

#### ■ 手順 4 (185ページ)で "ダイナミックレンジ圧縮"を選んだ場合

ドルビーデジタル方式で記録されたDVDビデオ再生時に出力する音の音域を設定できます。

5 ①ダイナミックレンジの圧縮をする/しないの設定をします。
 ○N ボタンをタッチする。: 圧縮します。
 ○FF ボタンをタッチする。: 圧縮しません。
 "ON": 小さい音量でも迫力のある音で楽しみたい

どうして、小さい自重でも追力のめる自て来じみたい ときに選んでください。 "OFF":標準音域で聞くときに選んでください。

2 閉じる ボタンをタッチする。

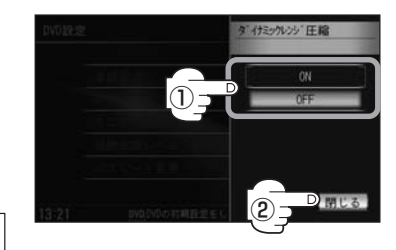

#### ■ 手順 4 (185ページ)で "モニター設定" を選んだ場合

DVDビデオ再生時に優先したい画像アスペクト比を切り替えることができます。

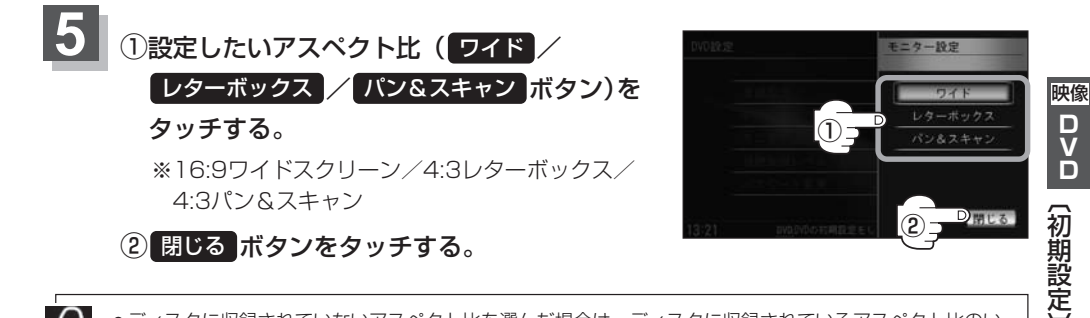

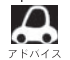

ディスクに収録されていないアスペクト比を選んだ場合は、ディスクに収録されているアスペクト比のいずれかで再生されます。また、ディスクによっては、1つのアスペクト比しか収録していないものもあります。再生するディスクの説明書をご確認ください。

●映像出力端子にワイドモニターを接続してご使用のときに、"フル"またはこれに相当するモードにして、本 機を"レターボックス"または"パン&スキャン"に設定すると、画像が不自然になります。ワイドモニターで、 "レターボックス"や"パン&スキャン"の映像を見る場合は、ワイドモニターを、画面の縦横の比率が4:3 になるモード(メーカーによって名称が異なりますが、例えば、"Normal mode"等。)に設定してください。

) お願い \_

お客様が個人的に視聴する限りにおいては問題ありませんが、営利目的、または公衆に視聴されることを目的とし て画面の圧縮・引き伸ばしなどを行なうと、著作権法上で保護されている著作者の権利を侵害する恐れがあります ので、ご注意ください。 DVDの初期設定について(4)

#### ■ 手順 4 (185ページ)で "視聴制限レベル" を選んだ場合

視聴制限が収録されているDVDビデオの視聴制限レベルの設定ができます。

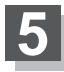

下記の視聴制限レベルを参照して設定したい レベルをタッチする。

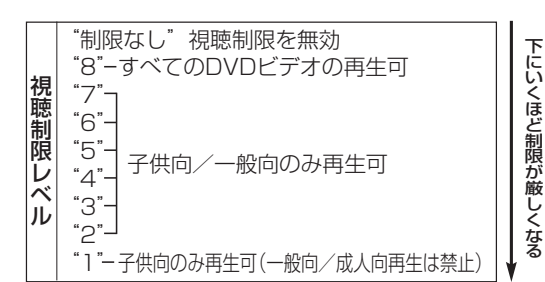

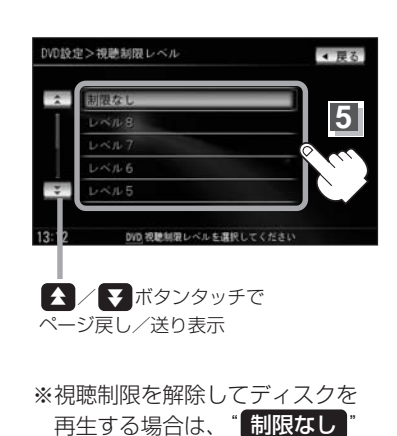

レベルを変更すると…

レベルを変更すると、パスワード確認画面が 表示されます。 ①現在のパスワードを 0 ~ 9 ボタンを

タッチして入力する。 ②入力が終わったら 決定 ボタンをタッチする。

・視聴制限が収録されているDVDを再生すると、"プレイヤーに設定されたレベル以上のコンテンツですが再生させますか?"というメッセージが表示されるので、YesまたはNoボタンをタッチしてください。
 ※カーソルキーの表示方法は172ページを参考にしてください。
 ・間違ったパスワードを入力すると "入力されたパスワードが間違っています"と表示されます。再度正しいパスワードを入力しなおしてください。
 ・パスワードを入力しないかぎり、レベルを変更することはできません。
 ・工場出荷時の(現在の)パスワードは"0000"となっています。(現在のパスワードは変更することができます。(次ページ参)

- ・ディスクに視聴制限用のデータが入っていない場合は制限が
   かきません。
- ●工場出荷時の(現在の)視聴制限レベルは "制限なし"となっています。

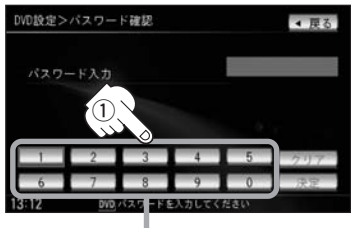

を選択してください。

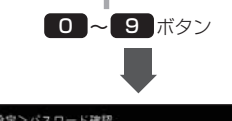

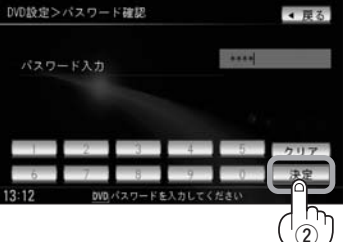

#### ■ 手順 4 (185ページ)で "パスワード変更"を選んだ場合

5

①現在のパスワード/新しいパスワード/ パスワード再入力を 0~9 ボタンを タッチして入力する。

② 決定 ボタンをタッチする。

:DVD設定画面に戻ります。

| パスワー                                     | ド変更画面                               |
|------------------------------------------|-------------------------------------|
| DVD設定>パスワード変更                            | < 戻る                                |
| 現在のバスワード<br>新しいバスワード<br>バスワード再入力         |                                     |
|                                          | 4 5<br>9 0<br>スカレモで在るい<br>9 ボタン     |
| DVD設定>パスワード変更                            | ▲ 更る                                |
| 現在のバスワード<br>新しいパスワード<br>パスワード再入力         |                                     |
| 1 2 3<br>6 7 8<br>13:22 <u>MO</u> パスワードを | 4 5 717<br>9 0 年<br>スカレてください<br>(2) |
|                                          |                                     |

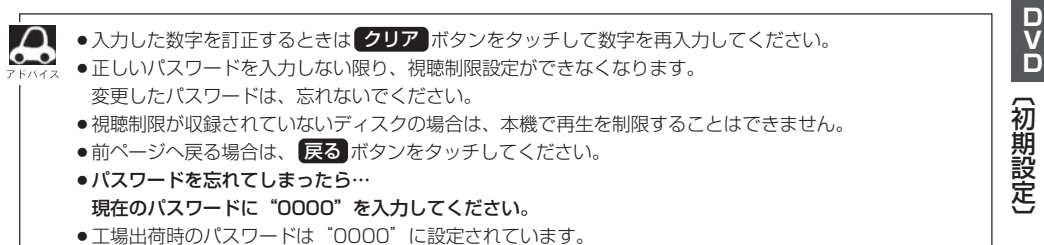

映像